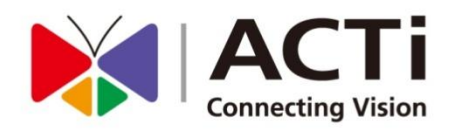

# ACTi ALPR Server 1 User's Manual Version 1.0.1

www.acti.com

2014/10/06

## **About This Manual**

## **Conventions Used in This Manual**

The following are typographic conventions used in this manual:

- Bold: Bold typeface is used for a keyword, major functions of ACTi ALPR Server 1, or a title of a section/column.
- Italic: Italic typeface is used for a filename or location path.
- <u>Underlined</u>: Underlined typeface is used for a document name or hyperlink.
- "**Bold**": Bold interface enclosed in double quotation marks indicates the name of a button, a menu or a choice item.

Some notices are placed within the following boxes; each type of the box indicates different purposes or levels of importance for system:

#### **Important Notice**

The content within this box is an **important notice**. This notice is important for you to get certain functions to work properly, or to prevent from certain potential problems that may damage your system. Make sure you read this notice and follow the instructions.

#### Note

The content within this box is a **note**. A note is some necessary information you need to know about the action you are currently taking, like what will happen after you follow or don't follow certain procedure.

#### Tip

The content within this box is a **tip**. A tip gives you an alternative method to easily or quickly achieve an objective, usually for specific conditions.

## **Table of Contents**

| 1 | About This Manual 2                                                                                                    |  |
|---|----------------------------------------------------------------------------------------------------|--|
|   | Conventions Used in This Manual2                                                                                                    |  |
| 2 | Legal Notice 5                                                                                                    |  |
|   | Disclaimer5                                                                                                    |  |
|   | Copyright5                                                                                                    |  |
|   | Trademarks5                                                                                                    |  |
| 3 | Introduction 6                                                                                                    |  |
|   | Product Overview6                                                                                                    |  |
|   | System Architecture6                                                                                                    |  |
|   | PC Hardware Requirements7                                                                                                    |  |
|   |                                                                                                    |  |
| 4 | Getting Started 8                                                                                                    |  |
| 4 | Getting Started8Pre-requisites                                                                                                    |  |
| 4 | Getting Started8Pre-requisites                                                                                                    |  |
| 4 | Getting Started8Pre-requisites                                                                                                    |  |
| 4 | Getting Started8Pre-requisites                                                                                                    |  |
| 4 | Getting Started8Pre-requisites8Installing the Program8License and Activation11Online Activation11Offline Activation12                                                                                                    |  |
| 4 | Getting Started8Pre-requisites8Installing the Program8License and Activation11Online Activation11Offline Activation12Step-by-step Activation Process12                                                                     |  |
| 4 | Getting Started8Pre-requisites8Installing the Program8License and Activation11Online Activation11Offline Activation12Step-by-step Activation Process12Online Activation SOP12                                              |  |
| 4 | Getting Started8Pre-requisites8Installing the Program8License and Activation11Online Activation11Offline Activation12Step-by-step Activation Process12Online Activation SOP12Offline Activation SOP13                      |  |
| 4 | Getting Started8Pre-requisites8Installing the Program8License and Activation11Online Activation11Offline Activation12Step-by-step Activation Process12Online Activation SOP12Offline Activation SOP13Verify Your License14 |  |

## 5 Setup Analysis Rules

| Add Video Source | 17 |
|------------------|----|
| Add Channels     | 21 |

16

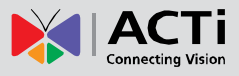

| Create an Analysis Rule                   | 23 |
|-------------------------------------------|----|
| Accessing New Analysis Window             | 23 |
| Live View Analysis                        | 23 |
| Playback Analysis                         | 24 |
| New Analysis Window UI Introduction       |    |
| License Plate Recognition Algorithm Setup |    |
| Stop (Cancel) an Analysis Rule            | 30 |

## 6 Monitoring

| Display Detection Indicators       | 31 |
|------------------------------------|----|
| Display Latest Recognition Results | 32 |

## 7 Analysis Results

| Search Results by Filters            | 34 |
|--------------------------------------|----|
| ALPR Results by Time Period          | 34 |
| ALPR Results by License Plate Number | 35 |
| ALPR Results by Car Color            | 35 |
| View Multiple ALPR Analysis Results  | 36 |
| Watch Analysis Playback              | 37 |
| Player Window Control Buttons        | 38 |
| Export Search Result                 | 39 |
| Delete an Analysis Rule              | 40 |

## 31

33

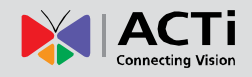

## **Legal Notice**

## **Disclaimer**

- The information contained in this document is intended for general information purposes. ACTi Corporation shall not be liable for errors contained herein or for incidental or consequential damages arising from the furnishing, performance, or use of this manual.
- The information contained herein is subject to change without notice.
- The English version of this document is the official one for all purpose. All the translated versions are provided as a convenience. Any discrepancies or differences created in the translations of any other languages are not legally binding.

## Copyright

Copyright ©2014 ACTi Corporation All Rights Reserved.

## **Trademarks**

- ACTi Connecting Vision and its logo K Connecting Vision are registered trademarks of ACTi Corporation.
- Microsoft® and Windows® are registered trademarks of Microsoft Corporation.
   All other product or company names mentioned in this document may be trademarks or registered trademarks of their respective owners.

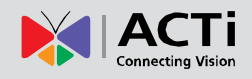

## Introduction

## **Product Overview**

Applying Automatic License Plate Recognition (ALPR) technology, ACTi now helps you build a smarter surveillance system. **ACTi ALPR Server 1** is a video analytics software designed to detect and recognize vehicle license plates. This software is able to automatically locate and read license plates appearing in a certain area to provide efficiency in parking and traffic control, as well as law enforcement. Once a license plate is recognized, users can browse through them to play back footages or export the footages to use as evidence or future references.

## **System Architecture**

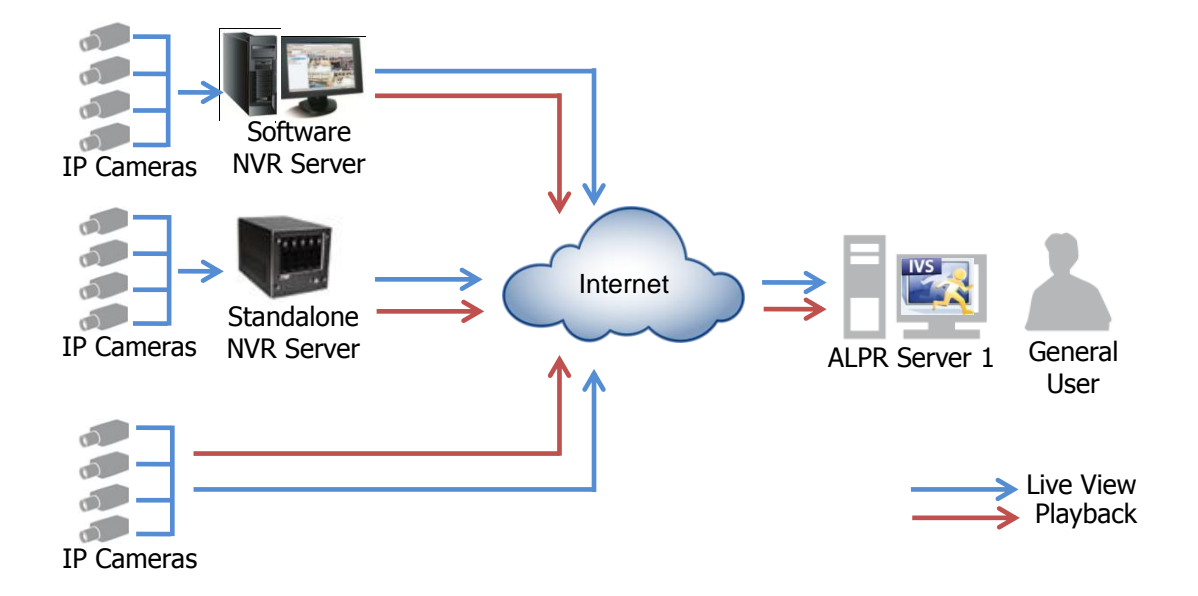

The service architecture is described in the following figure:

## **PC Hardware Requirements**

The performance of live display quality is largely determined by the computer hardware capability and the number of live channels. The table below provides basic guidelines for selecting proper hardware for the computer that installs **ACTi ALPR Server 1**.

| PC Spec           | Recommended                       |
|-------------------|-----------------------------------|
| CPU               | Intel Core i7 Processor           |
| RAM               | 4GB <sup>1</sup>                  |
| Operation System  | Windows 7, Windows 8 <sup>2</sup> |
| Screen Resolution | 800x600                           |
| Network           | Ethernet 1000 Base-T              |

<sup>1</sup> Please use <u>64-bit system if your computer has more than 4GB RAM</u>. Windows operating system has limits on memory and address space regardless of the real or virtual memory available on a particular computer. Take Windows 7 Professional for example, the maximum physical memory for a 32-bit(X86) system can address is 3.5 GB even though 16 GB of RAM has been installed on this computer. Therefore, if you consider increasing the computer's multi-tasking capability by adding more RAM, you will need a 64-bit version of Windows to take advantage of it all.

Please visit the link below for more memory limitations on various Windows platforms. <u>http://msdn.microsoft.com/en-us/library/aa366778%28VS.85%29.aspx#physical\_memory\_limi</u> <u>ts\_windows\_7</u>

Besides the limitation mentioned above, you may find the usable memory of your computer displayed here:  $\bigcirc \rightarrow$  Computer  $\rightarrow$  Properties is still less than actual installed memory.

This is a common symptoms of all Windows platforms, please find explanations and solutions in this Windows official support document <u>http://support.microsoft.com/kb/978610/en-us</u> and <u>http://windows.microsoft.com/en-us/windows7/taking-the-mystery-out-of-64-bit-windows</u>

<sup>2</sup> Please make sure your operation system is fully patched with the latest service packs.

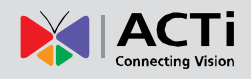

## **Getting Started**

## **Pre-requisites**

Before installing ACTi ALPR Server 1, please make sure the pre-requisites below are fulfilled:

- 1. Ensure that your computer meets the minimum system requirements.
- 2. Ensure that your computer has a **C Drive**.
- 3. Ensure that you have enough storage space on your computer to save video recordings of recognized license plates.

## **Installing the Program**

The program installation can be simple and intuitive by following the installation wizard's instructions. The program can be used right after installation is completed, without the need to restart the computer.

To install the software, follow the steps below:

- 1. Find the IVS Server 1 compressed file that you downloaded and extract it.
- 2. Execute the install shield application
- If prompted by the InstallShield Wizard to install Microsoft Visual C++ 2012 Redistributable Package, follow the on-screen instructions to do so, as it is crucial for the proper functioning of the program.

| 😾 Microsoft Visual C++ 2012 Redistributable (x86) - 11.0.60610 Set 💶 💷 🗮 🗶                                                                          | 🖟 Microsoft Visual C++ 2012 Redistributable (x86) - 11.0.60610 Set 📼 💷 💌 |
|----------------------------------------------------------------------------------------------------|--------------------------------------------------------------------------|
| Microsoft Visual C++ 2012<br>Redistributable (x86) - 11.0.60610                                                                                     | Microsoft Visual C++ 2012<br>Redistributable (x86) - 11.0.60610          |
| MICROSOFT SOFTWARE LICENSE TERMS MICROSOFT VISUAL C++ 2012 RUNTIME LIBRARIES These license terms are an agreement between Microsoft Corporation (or | Setup Successful                                                         |
| based on where you live, one of its affiliates) and you. Please read them.                                                                          | Close                                                                    |

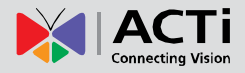

4. Proceed by following the on-screen instructions of the InstallShield Wizard.

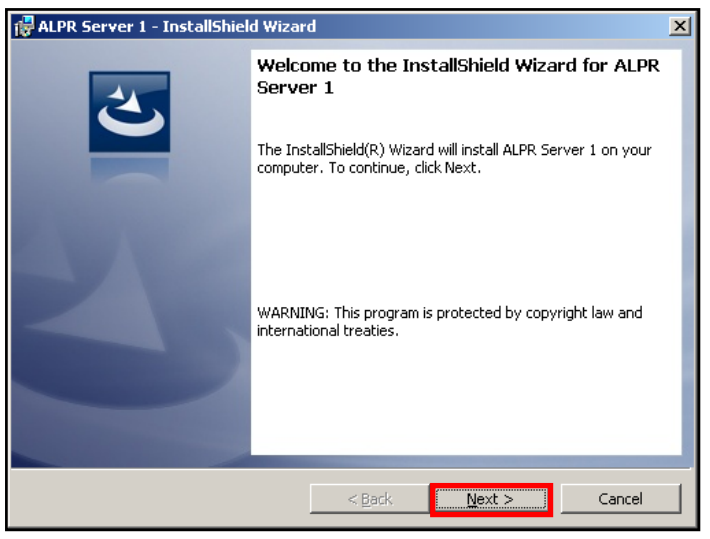

5. Proceed by reading and agreeing to the license agreement and click "Next".

| 1  | ALPR Server 1 - InstallShield Wizard                                                                                                    | ×        |
|----|----------------------------------------------------------------------------------------------------|----------|
|    | License Agreement Please read the following license agreement carefully.                                                                     |          |
|    | Important Notice                                                                                                    |          |
|    | Please read the terms and conditions of this license agreement<br>carefully before installing the software. This end user license            |          |
|    | agreement (EULA) is between you (either an individual, or a single<br>legal entity) and ACTi. By installing the software and clicking on the |          |
|    | "agree" button, you agree to the term and conditions of this<br>agreement. If you do not agree to this agreement, please do not              |          |
| [  | I accept the terms in the license agreement                                                                                                  | <b>-</b> |
|    | C I do not accept the terms in the license agreement                                                                                         |          |
| Ir | stallbrield                                                                                                    |          |

6. Double-check your installation settings, and click "Install".

| 🔀 ALPR Server 1 - InstallShield Wizard                                                                                                  | × |
|----------------------------------------------------------------------------------------------------|---|
| Ready to Install the Program       The wizard is ready to begin installation.                                                           |   |
| If you want to review or change any of your installation settings, click Back. Click Cancel to<br>exit the wizard.<br>Current Settings: |   |
| Setup Type:<br>Typical                                                                                                    |   |
| Destination Folder:<br>C:\Program Files (x86)\ALPR Server 1\                                                                            |   |
| User Information:<br>Name: IT<br>Company:                                                                                               |   |
| InstallShield < Back Install Cancel                                                                                                    |   |

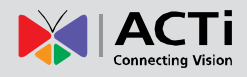

7. The installation process is done. Click "Finish".

| 🙀 ALPR Server 1 - InstallShiel | d Wizard                                                                                               | × |
|--------------------------------|----------------------------------------------------------------------------------------------------|---|
| 2                              | InstallShield Wizard Completed                                                                         |   |
|                                | The InstallShield Wizard has successfully installed ALPR Server<br>1. Click Finish to exit the wizard. |   |
|                                | ☑ Launch the program                                                                                   |   |
|                                |                                                                                                    |   |
|                                |                                                                                                    |   |
|                                | < Back Finish Cancel                                                                                   |   |

Open the file by clicking on the ALPR Server1 shortcut on your desktop. If you can't find a shortcut on your desktop, create your own shortcut by finding the ALPR\_Server file under C:\Program Files\ALPR Server 1, right click, select "Send To", and select "Desktop (create shortcut)".

| Organize ▼ Include                                          | uter ▶ Local Disk (C:<br>e in library ▼ Sha                                                          |                | <b>Open</b><br>Run as administrator<br>MediaInfo<br>Troubleshoot compatibility                                      |                                                  |                              | <ul> <li>✓ 4 Search ALPR</li> </ul>                                                          | Server 1                 | •                            | م<br>ا |
|-------------------------------------------------------------|----------------------------------------------------------------------------------------------------|----------------|----------------------------------------------------------------------------------------------------|--------------------------------------------------|------------------------------|----------------------------------------------------------------------------------------------|--------------------------|------------------------------|--------|
| ★ Favorites ■ Desktop ↓ Downloads ₩ Recent Places           | Name<br>Config<br>DataSource<br>Langs<br>Release                                                     | ĸĸ             | 7-Zip<br>Scan for viruses<br>Move to Quarantine<br>Pin to Taskbar<br>Pin to Start Menu<br>Restore previous versions | • ed                                             | PM<br>PM<br>PM<br>PM         | Type<br>File folder<br>File folder<br>File folder<br>File folder                             | Size                     |                              | *      |
| Documents                                                   | jiii x86                                                                                             |                | Send to                                                                                                    | •                                                |                              | Compressed (zipped) fol                                                                      | der                      |                              | E      |
| <ul> <li>Music</li> <li>Pictures</li> <li>Videos</li> </ul> | <ul> <li>AADP.dll</li> <li>AAVI.dll</li> <li>ActiLicense.dll</li> <li>ADADP.dll</li> </ul>           |                | Cut<br>Copy<br>Create shortcut                                                                                      |                                                  |                              | Desktop (create shortcut<br>Documents<br>Fax recipient<br>Mail recipient                     | )                        | KB<br>KB<br>KB               |        |
| P Computer                                                  | AFADP.dll                                                                                            | 89<br>89       | Delete<br>Rename                                                                                                    |                                                  | 0                            | Skype<br>DVD RW Drive (E:)                                                                   |                          | KB<br>KB                     | <br>٦J |
| Local Disk (D:)                                             | ALPR_Server.exe                                                                                      | .con           | ig 5/30/2                                                                                                    | 2014 11:0                                        | 9 A                          | M CONFIG File                                                                                |                          | 3 KB                         | -      |
| 🚽 share (\\Gdrive.a                                         | Caliburn.Micro.c                                                                                     | 111            | 3/25/2                                                                                                    | 2014 3:30                                        | PN                           | 1 Application extens                                                                         | 11                       | 8 KB                         |        |
| 🖵 Lucia.Chang (\\ַ                                          | DxDraw.dll                                                                                           |                | 3/25/2                                                                                                    | 2014 10:5                                        | i5 A                         | M Application extens                                                                         | 22                       | 9 KB                         |        |
| 🙀 Network                                                   | EntityFramework     EntityFramework     FFMCodec.dll     FisheyeSDK.dll     Pactore in December 2014 | k.dll<br>k.Sql | 3/25/.<br>Server.dll 3/25/.<br>3/25/.<br>3/25/.                                                                     | 2014 10:5<br>2014 10:5<br>2014 10:5<br>2014 10:5 | i5 A<br>i5 A<br>i5 A<br>i5 A | M Application extens<br>M Application extens<br>M Application extens<br>M Application extens | 5,05<br>58<br>2,86<br>12 | 6 KB<br>4 KB<br>3 KB<br>4 KB |        |

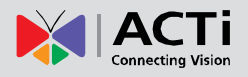

## **License and Activation**

In the ALPR Server 1 system, your required number of channels should be licensed and activated before connecting. License activation is the process of unlocking the channels on ALPR Server with the received **License Key**. **License Key** is a serial number delivered as a printed card or an E-mail after the purchase is carried out. After the license activation, the channels on ALPR server will automatically become available.

During license activation, your **License Key** is matched against the MAC address of the Network Interface Card (NIC) on NVR server computer. Once this license key is used by the computer with given MAC, it cannot be activated with another MAC. This matching record will be stored on the ACTi license data server. If your computer has more than one network cards, NVR server will detect them and provide you a dropdown list to select from.

#### Please note:

- The license is cumulative and perpetual.
- The license is not version-specific, upgrading software version will not influence the existing license(s) you have.
- The maximum number of channels that can be managed by ALPR Server 1 is 4.

There are two ways to activate the licenses depending on your ALPR server network condition: **Online Activation** and **Offline Activation**.

## **Online Activation**

If your ALPR Server 1 computer has available Internet access, choose online activation.

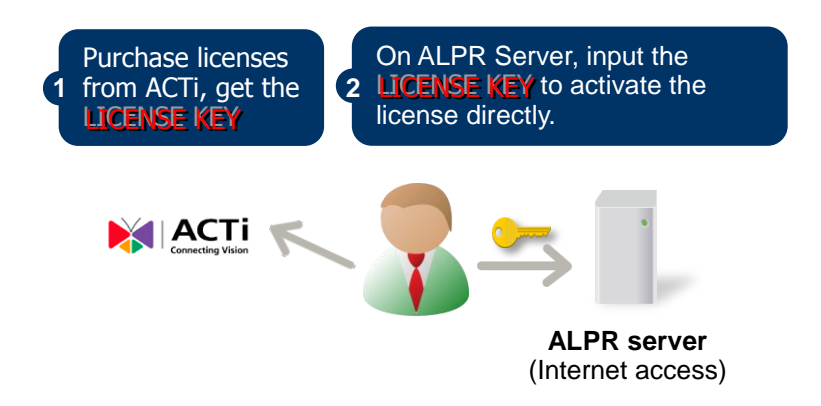

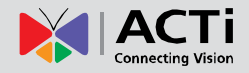

### **Offline Activation**

Offline activation does not require Internet access for ALPR server. It is used when ALPR is located in a network not connected to public Internet (e.g. in a military base). You will need to get an activation file from another computer and transfer it to the ALPR server computer.

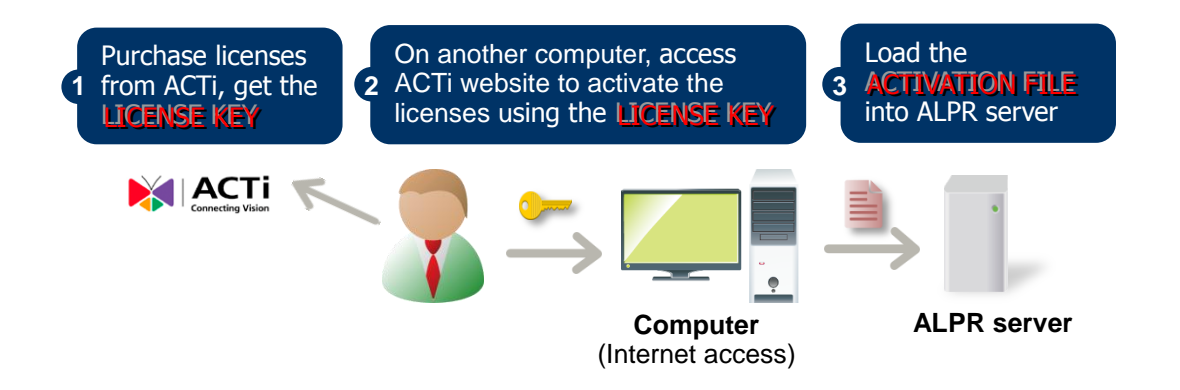

### **Step-by-step Activation Process**

Based on the network conditions of your site, follow Online Activation SOP or <u>Offline Activation</u> SOP to activate your license.

#### **Online Activation SOP**

**Step 1**: Membership ID in **ACTi Member Center** is required for activation. Register one for free at <u>http://member.acti.com/</u>

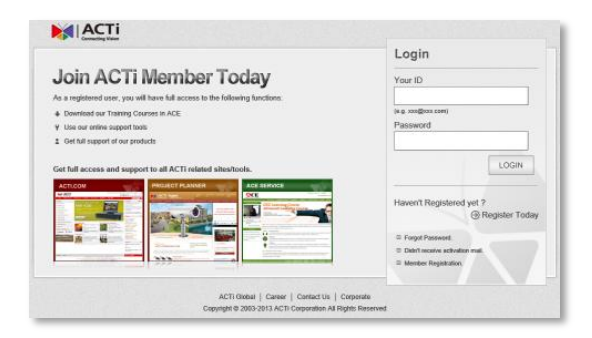

Step 2: Log in to ALPR Server, go to License tab→Online Registration tab. Select the MAC Address, enter your License Key, ACTi member Account and Password, and then click "Apply". ALPR server will connect to the license data server via Internet to register the license key, and unlock the channels.

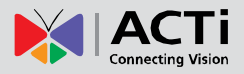

| License anguage                                                                                                    | 54                                                                                                    |                   |                   |  |                   |              |
|----------------------------------------------------------------------------------------------------|----------------------------------------------------------------------------------------------------|-------------------|-------------------|--|-------------------|--------------|
| Contraction of the local division of the local division of the loc | KN .                                                                                                    |                   |                   |  |                   |              |
| Online Registration Offline                                                                                                    | e Registration                                                                                                  |                   |                   |  |                   |              |
|                                                                                                    |                                                                                                    |                   |                   |  |                   |              |
| MAC Address                                                                                                    | D8-D3-85-14-C8-6E (17)                                                                                          | 2.16.26.49)       | •                 |  |                   |              |
|                                                                                                    |                                                                                                    |                   |                   |  |                   |              |
| License Key                                                                                                    | CAUAA-PABPT-PEEAP-P                                                                                             | PUWQP-AASPA-APPBU |                   |  |                   |              |
|                                                                                                    |                                                                                                    |                   |                   |  |                   |              |
|                                                                                                    |                                                                                                    |                   |                   |  |                   |              |
| Account                                                                                                    | useraccount@acti.com                                                                                            |                   |                   |  |                   |              |
|                                                                                                    |                                                                                                    |                   |                   |  |                   |              |
| Password                                                                                                    |                                                                                                    |                   |                   |  |                   |              |
|                                                                                                    |                                                                                                    |                   |                   |  |                   |              |
|                                                                                                    | Apply                                                                                                    |                   |                   |  |                   |              |
|                                                                                                    |                                                                                                    |                   |                   |  |                   | 98 - 288     |
|                                                                                                    | University of the second second second second second second second second second second second second second se | Munday of Courses | 107.14            |  | Total Number of I | Licenses : 1 |
| CPUAP-PABPT-PETAP-PHV                                                                                                    | NOP-APSPA-AAPBD                                                                                                 | 1                 | D8-D3-85-14-C8-6E |  |                   |              |
|                                                                                                    |                                                                                                    |                   |                   |  |                   |              |
|                                                                                                    |                                                                                                    |                   |                   |  |                   |              |
|                                                                                                    |                                                                                                    |                   |                   |  |                   |              |
|                                                                                                    |                                                                                                    |                   |                   |  |                   |              |
|                                                                                                    |                                                                                                    |                   |                   |  |                   |              |
|                                                                                                    |                                                                                                    |                   |                   |  |                   |              |
|                                                                                                    |                                                                                                    |                   |                   |  |                   |              |
|                                                                                                    |                                                                                                    |                   |                   |  |                   |              |
|                                                                                                    |                                                                                                    |                   |                   |  |                   |              |
|                                                                                                    |                                                                                                    |                   |                   |  |                   |              |
|                                                                                                    |                                                                                                    |                   |                   |  |                   |              |
|                                                                                                    |                                                                                                    |                   |                   |  |                   |              |
|                                                                                                    |                                                                                                    |                   |                   |  |                   |              |
|                                                                                                    |                                                                                                    |                   |                   |  |                   |              |
|                                                                                                    |                                                                                                    |                   |                   |  |                   |              |
|                                                                                                    |                                                                                                    |                   |                   |  |                   |              |
|                                                                                                    |                                                                                                    |                   |                   |  |                   |              |
|                                                                                                    |                                                                                                    |                   |                   |  |                   |              |
|                                                                                                    |                                                                                                    |                   |                   |  |                   |              |
|                                                                                                    |                                                                                                    |                   |                   |  |                   |              |
|                                                                                                    |                                                                                                    |                   |                   |  |                   |              |
|                                                                                                    |                                                                                                    |                   |                   |  |                   |              |
|                                                                                                    |                                                                                                    |                   |                   |  |                   |              |

#### Offline Activation SOP

Step 1: Membership ID in ACTi Member Center is required for activation. Register one for free at http://member.acti.com/

|                                                                            | Login                                                                                                    |
|----------------------------------------------------------------------------|----------------------------------------------------------------------------------------------------|
| Join ACTi Member Todav                                                     | Your ID                                                                                                    |
| As a registered user, you will have full access to the following functions |                                                                                                    |
| Download our Training Courses in ACE                                       | (is g. 2010@2222.00M)                                                                                                  |
| Y Use our online support tools                                             | Password                                                                                                    |
| 1 Get full support of our products                                         |                                                                                                    |
| Cartilla costa ad vagore ta di ACT totaled abactulo.                       | LOGIN<br>Haven't Registered yet 7<br>@Register Toda<br>= Fauge Possest<br>= Danie Register and<br>= Mance Registration |

**Step 2**: Access <u>http://www.acti.com/support/LicenseMgt/index.asp</u> and select "ALPR Server". Enter the **License Key** and the **MAC address** of the **ALPR Server 1** server computer, click "**Submit**".

An E-mail with activation code file (AUL.lic) will be sent to your registered E-mail account.

**Step 3**: Log in IVS server from local or via web client. Go to **License** tab  $\rightarrow$  **Offline Registration** tab  $\rightarrow$  click "**Import**" and upload the license file (AUL.lic). Click "**Apply**" to activate this license.

| D8A56FB7259D<br>C0256B192D23 |
|------------------------------|
|                              |
|                              |
|                              |
|                              |
|                              |

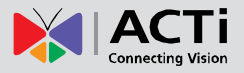

#### **Verify Your License**

Once your license is successfully activated, the license information will be shown on **License** page.

| ALPR Server v1.0.1 |                                  |                                         |                              |
|--------------------|----------------------------------|-----------------------------------------|------------------------------|
|                    | License Language 📕 🔆             |                                         |                              |
|                    | Online Registration Office Regis | tation                                  |                              |
|                    |                                  |                                         |                              |
|                    | MAC Address                      | D8-D3-85-14-C8-6E (172.16.2649) *       |                              |
|                    |                                  |                                         |                              |
|                    | License Key                      |                                         |                              |
|                    |                                  |                                         |                              |
|                    |                                  |                                         |                              |
|                    | Account                          |                                         |                              |
|                    |                                  |                                         |                              |
|                    | Password                         |                                         |                              |
|                    |                                  |                                         |                              |
|                    |                                  | Acely                                   |                              |
|                    | License                          |                                         | Total Number of Licenses : 1 |
|                    | 6                                | nese Key Number of Licenses MAC Address |                              |
|                    | CPUAP-PABPT-PETAP-PHWQP-A        | N94.44980 1 D8-03-85-14-08-66           |                              |
|                    |                                  |                                         |                              |
|                    |                                  |                                         |                              |
|                    |                                  |                                         |                              |
|                    |                                  |                                         |                              |
|                    |                                  |                                         |                              |
|                    |                                  |                                         |                              |
|                    |                                  |                                         |                              |
|                    |                                  |                                         |                              |
|                    |                                  |                                         |                              |
|                    |                                  |                                         |                              |
|                    |                                  |                                         |                              |
|                    |                                  |                                         |                              |
|                    |                                  |                                         |                              |
|                    |                                  |                                         |                              |
|                    |                                  |                                         |                              |
|                    |                                  |                                         |                              |
|                    |                                  |                                         |                              |
|                    |                                  |                                         |                              |
|                    |                                  |                                         |                              |
|                    |                                  |                                         |                              |
|                    |                                  |                                         |                              |

#### Important

The license data will be erased once ALPR Server 1 is uninstalled. Be sure to retain your license key information in a safe place because you may need to reinstall the software. After the software is uninstalled, you should contact **ACTi Customer Help Desk** <u>http://www.acti.com/CHD</u> to clear the original registration data in our data server, and then you may activate the license again.

#### Tip

#### How to find MAC Address

- 1. Click Windows Start, in the run box on Start menu, input "cmd".
- 2. Execute the cmd program, and input the command "ipconfig /all" or "getmac"
- 3. The MAC address will be referred to as the **Physical Address**, made up of 12 characters e.g. **00-1E-65-FE-8E-98**

## **Camera Installation**

The precision of the ALPR Server 1's recognition depends on many factors, including: the image quality in the video, the pixels counts shown, user applications, camera installation, etc... Below are a few guidelines to take into consideration when installing your camera device:

 Shooting Angle of the Camera: the shooting angle of the camera to the license place should be between the ranges of 10° to 45°, as shown in the illustration below:

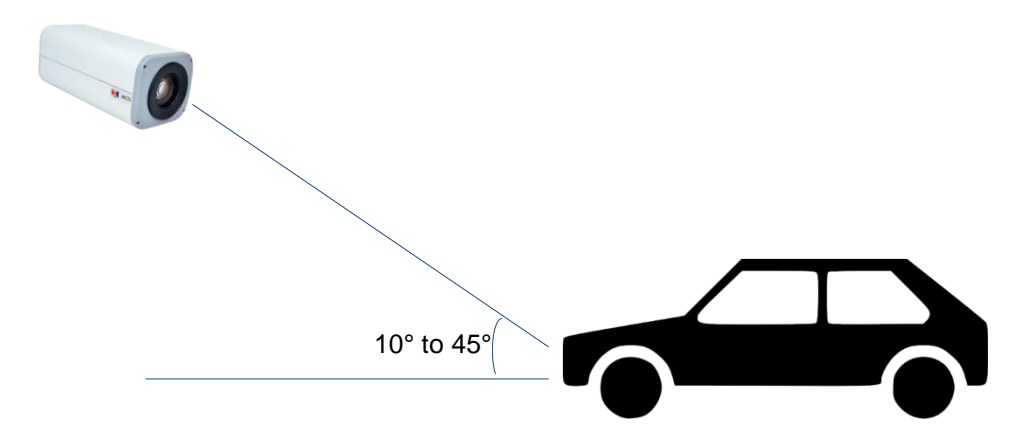

- 2) Frame Rate in the Video Stream: Your camera device's frame rate should be set to 25FPS or 30FPS or higher
- 3) **Shutter Speed:** The shutter speed on your camera device should be faster than or equal to 1/100 or 1/120 seconds
- 4) **Shape of the License Plate:** The shape of the license plate captured in your video should be as similar to a rectangle as possible
- 5) Height of characters and distance between characters on license plate: When captured by your camera device, the height of the characters should be taller than 40 pixels, and the distance between characters should be wider than 4 pixels.
- 6) Image Quality: Image quality is critical for the ALPR Server 1's recognition function to work properly. Please make sure the exposure, sharpness, and color presentation of the image captured by your camera device is adequate.

## **Setup Analysis Rules**

In order to be able to apply ALPR technology to a video stream, two basic components are needed: **Video Sources** and **Analysis Rules**. This chapter will guide you through everything you need to know in order to have a **video source**, set up **analysis rules**, and apply them to your video.

When you open your ACTi ALPR Server 1, you will see the following display:

| Loren | Langunga 🗰 🌆 🔛 🗱 😂 |  | - |      |
|-------|--------------------|--|---|------|
|       |                    |  |   |      |
|       |                    |  |   | 3 Ch |
|       |                    |  | 1 |      |
|       |                    |  |   |      |
|       |                    |  |   |      |
|       |                    |  |   |      |

- 1. **Source List Window:** All of your video sources are shown here, and can be managed from here.
- 2. Video Analysis Window: This area can display your camera views. It can be composed of 1 or more channels.
- 3. **Channel:** Each channel displays a camera view.
- 4. Language Selector: Select the display language.
- 5. Layout Selection Bar: Choose from 4 layout styles, or expand to full screen.

## **Add Video Source**

Now that you have your **ACTi ALPR Server 1** open, you are ready to add some video sources so that they can be analyzed!

Before adding a video source, make sure you have a working NVR Server or camera and confirm its following properties: (1) IP Address, (2) HTTP Port, (3) Account Name and (4) Password.

To add an NVR server as a video source, follow these steps:

1. Right-click on the Source List Window, and select "Add New NVR".

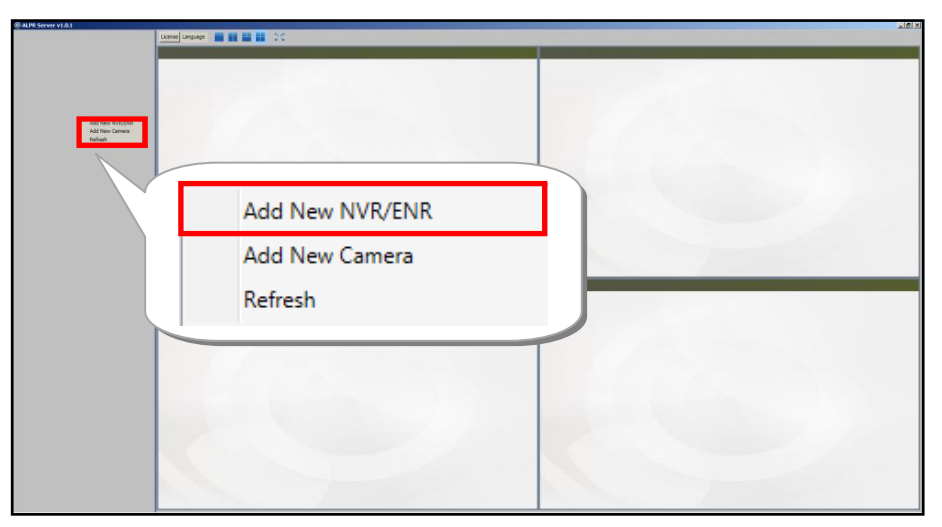

2. After selecting "Add New NVR", a popup window will appear as shown below.

| SALPR Server v1.0.1 |                                                                                                    |                    |           |                                                                                                    | 10 X |
|---------------------|----------------------------------------------------------------------------------------------------|--------------------|-----------|----------------------------------------------------------------------------------------------------|------|
|                     | Stores Lenguege M M M M DC                                                                                      |                    |           |                                                                                                    |      |
|                     |                                                                                                    |                    |           |                                                                                                    |      |
|                     |                                                                                                    |                    |           |                                                                                                    |      |
|                     |                                                                                                    |                    |           |                                                                                                    |      |
|                     |                                                                                                    |                    |           |                                                                                                    |      |
|                     |                                                                                                    |                    |           |                                                                                                    |      |
|                     |                                                                                                    | 🛱 Add Video Source | X         |                                                                                                    |      |
|                     |                                                                                                    |                    |           |                                                                                                    |      |
|                     |                                                                                                    | NVR/ENR Camera     | 1         |                                                                                                    |      |
|                     |                                                                                                    |                    |           |                                                                                                    |      |
|                     |                                                                                                    |                    |           |                                                                                                    |      |
|                     |                                                                                                    | IP                 | localhost |                                                                                                    |      |
|                     |                                                                                                    |                    |           |                                                                                                    |      |
|                     |                                                                                                    | Http Port          | 80        |                                                                                                    |      |
|                     |                                                                                                    |                    |           |                                                                                                    |      |
|                     |                                                                                                    |                    |           |                                                                                                    |      |
|                     |                                                                                                    |                    |           |                                                                                                    |      |
|                     | The second second second second second second second second second second second second second second second se |                    |           | the second second second second second second second second second second second second second second second s |      |
|                     |                                                                                                    |                    |           |                                                                                                    |      |
|                     |                                                                                                    |                    |           |                                                                                                    |      |
|                     |                                                                                                    |                    |           |                                                                                                    |      |
|                     |                                                                                                    | Account            | admin     |                                                                                                    |      |
|                     |                                                                                                    |                    |           |                                                                                                    |      |
|                     |                                                                                                    | Password           | •••••     |                                                                                                    |      |
|                     |                                                                                                    |                    | 1         |                                                                                                    |      |
|                     |                                                                                                    |                    |           |                                                                                                    |      |
|                     |                                                                                                    |                    | Add       |                                                                                                    |      |
|                     |                                                                                                    |                    |           |                                                                                                    |      |
|                     |                                                                                                    |                    |           |                                                                                                    |      |
|                     |                                                                                                    |                    |           |                                                                                                    |      |
|                     |                                                                                                    |                    |           |                                                                                                    |      |
|                     |                                                                                                    |                    |           |                                                                                                    |      |
|                     |                                                                                                    |                    |           |                                                                                                    |      |
|                     |                                                                                                    |                    |           |                                                                                                    |      |

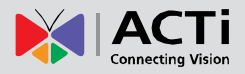

Fill in the 4 marked fields that are required to communicate with the NVR Server: IP

Address, HTTP Port, Account Name, and Password.

If your NVR server is installed on the same device as your **ACTi ALPR Server 1**, you can keep the default "**localhost**" that has been filled in for the **IP Address** field, or use the IP address **127.0.0.1**.

3. Click "Add".

| 🖨 Add Video         | Source |                 |   | × |
|---------------------|--------|-----------------|---|---|
| NVR/ENR             | Camera |                 |   |   |
| IP<br>Http Port     |        | localhost<br>80 | 4 |   |
| Account<br>Password |        | admin           | 4 |   |
|                     |        | Add             |   |   |

• To **Remove** an NVR server from the **Video Source List**, **right-click** on the server's IP and select "**Remove**".

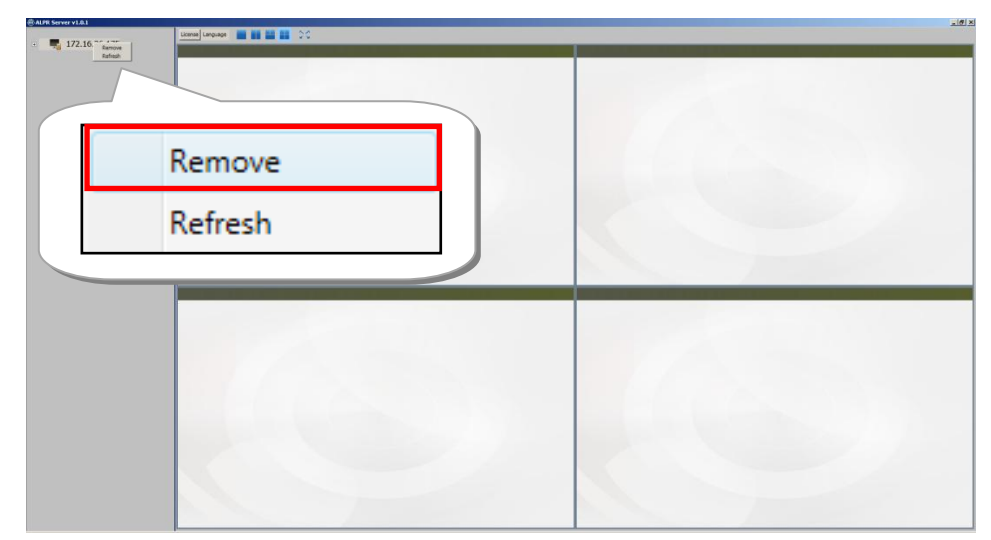

## Note Once an NVR Server is added to the Video Source List, all devices that are on the NVR Server will be added to the Video Source List. Please make sure the camera view you want to analyze has already been added to the NVR Server.

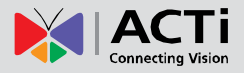

To add camera as a video source, follow these steps:

1. Right-click on the Source List Window, and select "Add New Camera".

| ALPR Server v1.0.1        |                 | × IBia |
|---------------------------|-----------------|--------|
|                           |                 |        |
|                           |                 |        |
|                           |                 |        |
| Add New WV7/DNR           |                 |        |
| Add New Camera<br>Rafrash |                 |        |
|                           |                 |        |
|                           |                 |        |
|                           |                 |        |
| 4                         | dd New NVR/ENR  |        |
|                           | Idd New Company |        |
| 4                         | dd New Camera   |        |
|                           | efresh          |        |
|                           | enesi           |        |
|                           |                 |        |
|                           |                 |        |
|                           |                 |        |
|                           |                 |        |
|                           |                 |        |
|                           |                 |        |
|                           |                 |        |
|                           |                 |        |
|                           |                 |        |

2. After selecting "Add New Camera", a popup window will appear as shown below.

| ALPR Server v1.0.1 |                                                                                                    |                    |              |                                                                                                    | 215 X |
|--------------------|----------------------------------------------------------------------------------------------------|--------------------|--------------|----------------------------------------------------------------------------------------------------|-------|
|                    | License Language                                                                                               |                    |              |                                                                                                    |       |
|                    |                                                                                                    |                    |              |                                                                                                    |       |
|                    |                                                                                                    |                    |              |                                                                                                    |       |
|                    |                                                                                                    |                    |              |                                                                                                    |       |
|                    |                                                                                                    |                    |              |                                                                                                    |       |
|                    |                                                                                                    |                    |              |                                                                                                    |       |
|                    |                                                                                                    |                    |              |                                                                                                    |       |
|                    |                                                                                                    | 🖨 Add Video Source |              | ×                                                                                                    |       |
|                    |                                                                                                    | NV/P/ENP Camera    |              |                                                                                                    |       |
|                    |                                                                                                    | invigenic canon    | 1            |                                                                                                    |       |
|                    |                                                                                                    |                    |              |                                                                                                    |       |
|                    |                                                                                                    | TP                 | 172 16 26 79 |                                                                                                    |       |
|                    |                                                                                                    |                    | 172.10.20.75 |                                                                                                    |       |
|                    |                                                                                                    | Http Port          | 80           | -                                                                                                    |       |
|                    |                                                                                                    |                    | 1            |                                                                                                    |       |
|                    |                                                                                                    |                    |              |                                                                                                    |       |
|                    |                                                                                                    |                    |              | and the second second sec |       |
|                    | the second second second second second second second second second second second second second second second s | Streaming Port     | 6002         | the second second second second second second second second second second second second second second second s                                                                                                    |       |
|                    |                                                                                                    |                    | 1            |                                                                                                    |       |
|                    |                                                                                                    |                    |              |                                                                                                    |       |
|                    |                                                                                                    | Account            | admin        |                                                                                                    |       |
|                    |                                                                                                    | Account            | 1 dominin    |                                                                                                    |       |
|                    |                                                                                                    | Password           | *****        |                                                                                                    |       |
|                    |                                                                                                    |                    | 1            |                                                                                                    |       |
|                    |                                                                                                    |                    |              |                                                                                                    |       |
|                    |                                                                                                    |                    | Add          |                                                                                                    |       |
|                    |                                                                                                    |                    |              |                                                                                                    |       |
|                    |                                                                                                    |                    |              |                                                                                                    |       |
|                    |                                                                                                    |                    |              |                                                                                                    |       |
|                    |                                                                                                    |                    |              |                                                                                                    |       |
|                    |                                                                                                    |                    |              |                                                                                                    |       |
|                    |                                                                                                    |                    |              |                                                                                                    |       |
|                    |                                                                                                    |                    |              |                                                                                                    |       |

Fill in the 5 marked fields that are required to communicate with the camera: IPAddress, HTTP Port, Streaming Port, Account Name, and Password.You can keep the default "6002" that has been filled in for the Streaming Port field, or select any port that is not being used.

3. Click "Add".

| 🖨 Add Video     | Source |                    | ×            | ( |
|-----------------|--------|--------------------|--------------|---|
| NVR/ENR         | Camera |                    |              |   |
| IP<br>Http Port |        | 172.16.26.79<br>80 |              |   |
| Streaming       | Port   | 6002               | ✓            |   |
| Account         |        | admin              | $\checkmark$ |   |
| Password        |        | •••••              | $\checkmark$ |   |
|                 |        | Add                |              |   |

• To **Remove** an NVR server from the **Video Source List**, **right-click** on the device and click on "**Remove**".

## **Add Channels**

In order to see the camera views from the video sources you have added, you need to add them to one of the **channels** in the **Video Analysis Window**.

To add channels, follow these steps:

- 1. On the **Source List Window**, find the device for which you would like to see the camera view.
  - If you have devices added in your NVR server but cannot see them in your ACTi
     ALPR Server 1 Source List Window, click on the collapse icon shown next to
     your NVR server in the Source List Window to expand the device list, or
     right-click on your NVR server IP address and select "Refresh".

| ALPR Server v1.0.1      | × (8) - |
|-------------------------|---------|
| Lones Legans III III 20 |         |
|                         |         |
| a 172.16.               |         |
| 3 177 16 76 94          |         |
| • 172.10.2007           |         |
|                         |         |
|                         |         |
| • 1/1                   |         |
|                         |         |
|                         |         |
|                         |         |
| Remove                  |         |
| Defrech                 |         |
| A TO A C                |         |
| 1/2.10.20.02            |         |
| -                       |         |
|                         |         |
| 170 45 05 04            |         |
| 1/2.10.20.84            |         |
|                         |         |
|                         |         |
|                         |         |
|                         |         |
|                         |         |
|                         |         |
|                         |         |
|                         |         |
|                         |         |
|                         |         |
|                         |         |
|                         |         |
|                         |         |

 After finding your device, you can see the camera views from the device by dragging it to one of the channels in the Video Analysis Window. If a new device is dragged to a channel with an existing camera view, the existing camera view will be replaced.

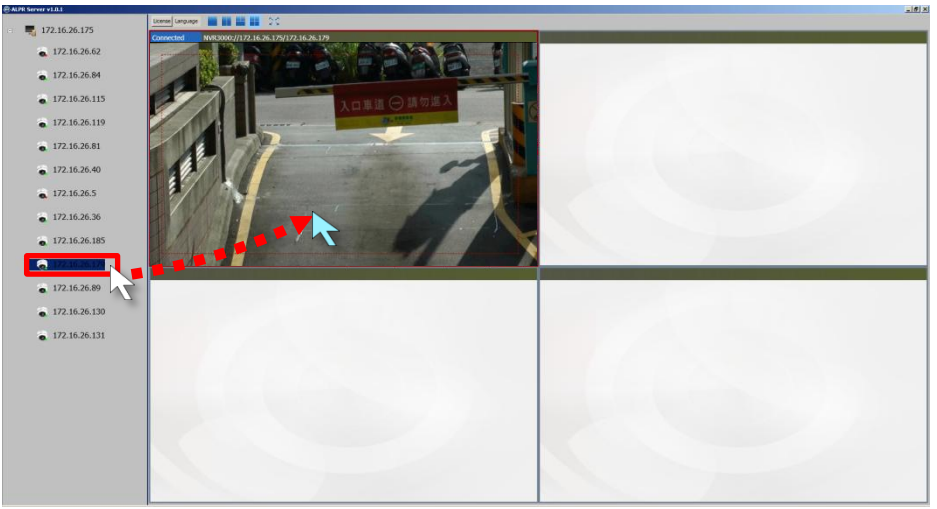

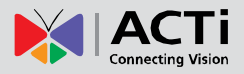

- To **Remove** a camera view, **right-click** on the channel and select "**Remove**". Note that the analysis will stop running if you perform this action.
- To renew the connection to a device in, **right-click** on the channel and select "**Reconnect**". Note that if you have an analysis running, you must stop the analysis to perform this action.
- If you want the program to automatically reconnect when it detects that it has been disconnected from the device, keep the box for "**auto reconnect**" marked.

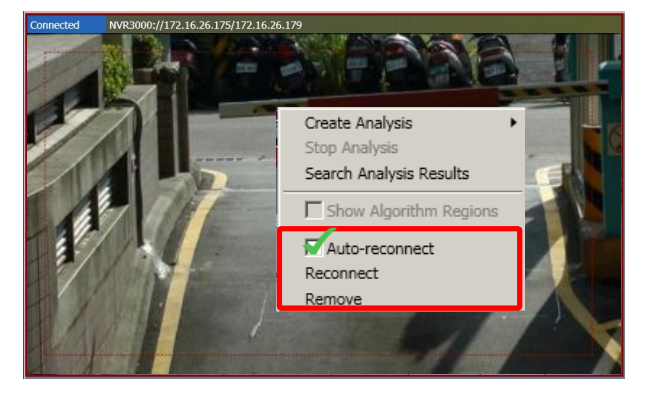

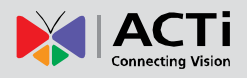

## **Create an Analysis Rule**

Now that you able to see your camera's video feeds, you are ready to create your analysis rules for your camera views! Note that analyses can only be performed when the device has been dragged into a channel window. One channel can only run 1 analysis at a time, and the maximum number of channels that can perform analyses simultaneously is 4. Please note smoothness of performance may depend on your computer's hardware capacity.

### **Accessing New Analysis Window**

#### **Live View Analysis**

To access the function to create a new analysis rule for a live view, follow the steps below:

1. **Right-click** on the channel window of your video, click on "**Create Analysis**", and select "Live".

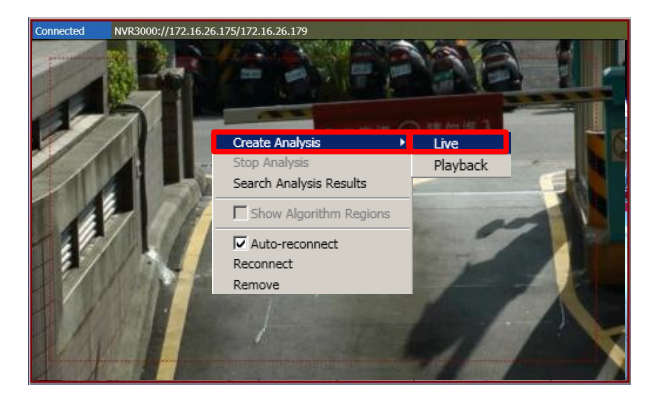

2. In the new pop-up window that appears, input a name for your **Analysis Rule** and click "**OK**".

| Inp | ut Analysis Name |    |        |
|-----|------------------|----|--------|
|     | lew Analysis     | OK | Cancel |

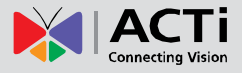

3. A New Analysis Window will appear, and you are now ready to set up your Analysis Rules.

| License Plate<br>Recognition |          |                                                                                                    |
|------------------------------|----------|----------------------------------------------------------------------------------------------------|
| LPR Properties               |          |                                                                                                    |
| Country                      | Taiwan 👻 |                                                                                                    |
| Enable                       | <u> </u> |                                                                                                    |
| Maximum Car Plate Height     | 25       | 1.0 直道(④) 請勿進人 [1.1] [1.1] [1. |
| Maximum Car Plate Width      | 50       | 人民法律人会認知道                                                                                                    |
| Minimum Car Plate Height     | 5        | A REAL PROPERTY AND A REAL PROPERTY AND A REAL |
| Minimum Car Plate Width      | 15       |                                                                                                    |
| Post-buffer Time             | 5        |                                                                                                    |
| Pre-buffer Time              | 5        |                                                                                                    |
|                              |          |                                                                                                    |
| Start                        | Reset    | Maximum<br>Plate Size                                                                                                    |

#### **Playback Analysis**

To access the function to create a new analysis rule for non-live video footage that already exists for the selected channel, follow the steps below:

 Right-click on the channel window of your video, click on "Create Analysis", and select "Playback".

| Connected | NVR3000://172.16.26.175/172.16.26.179 |
|-----------|---------------------------------------|
|           |                                       |
| 1         | Create Analysis                       |
| 1. 1      | Stop Analysis                         |
|           | Search Analysis Results               |
|           | Show Algorithm Regions                |
| 132       | Auto-reconnect                        |
| 2/        | Reconnect                             |
|           | Remove Remove                         |
| 14        |                                       |

2. In the new pop-up window that appears, input a name for your **Analysis Rule** and click "**OK**"

| Input Analysis Name |    |
|---------------------|----|
| New Analysis        | OK |

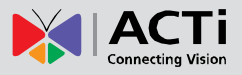

- 3. A **New Analysis Window** will appear, in which you can select the time interval you wish to analyze. To set your time interval, follow the steps below:
  - Set the beginning of the interval by right-clicking on any location on the Time Bar, and selecting "Set as Begin".

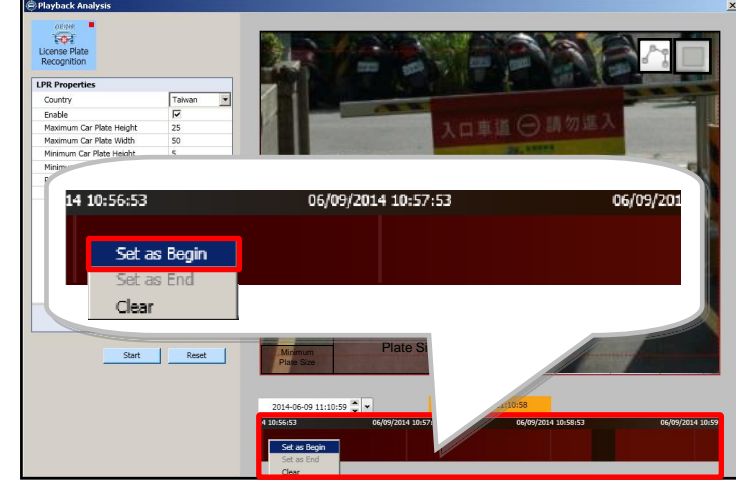

z

2. Set the end of the interval by **right-clicking** on any location on the time bar, and selecting "**Set as End**".

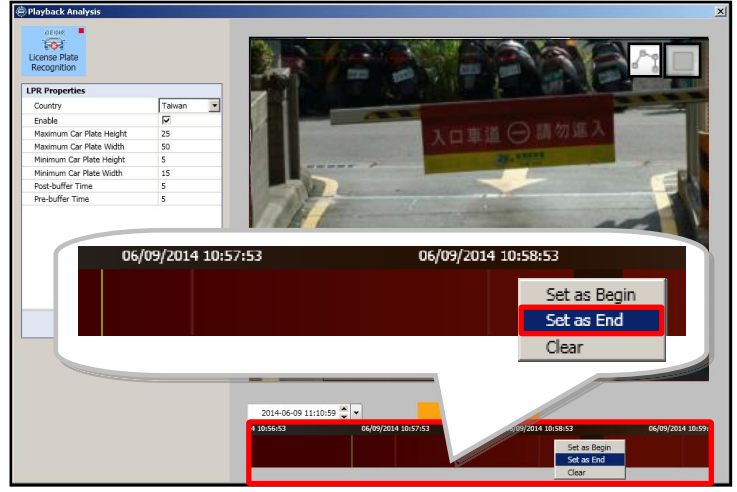

3. The selected area should appear highlighted in green. To clear or edit your selection, **right-click** and select "**Clear**" to set a new time interval.

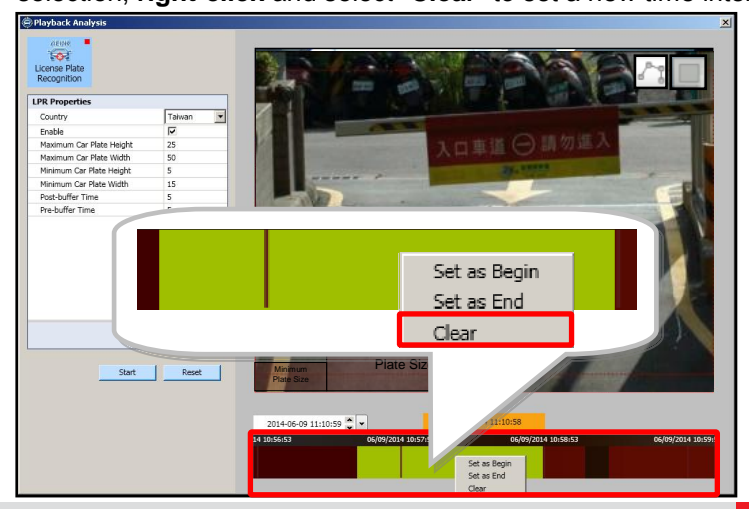

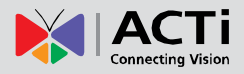

| Analysis Sett            | ings     |                                                                                                    | Li                                                                                                    | ve View Display                                                                                                    |
|--------------------------|----------|----------------------------------------------------------------------------------------------------|----------------------------------------------------------------------------------------------------|----------------------------------------------------------------------------------------------------|
| Recognition              |          |                                                                                                    |                                                                                                    | 151 2                                                                                                    |
| LPR Properties           |          |                                                                                                    |                                                                                                    |                                                                                                    |
| Country                  | Taiwan 💌 |                                                                                                    |                                                                                                    |                                                                                                    |
| Enable                   |          |                                                                                                    | and the second second se                                                                                                    |                                                                                                    |
| Maximum Car Plate Height | 25       | 2                                                                                                    | 1 四前語 (二) []                                                                                                    | 勿這人                                                                                                    |
| Maximum Car Plate Width  | 50       | All and a second second s | VII NE O L                                                                                                    | Charles and the second second s |
| Minimum Car Plate Height | 5        | and the second second                                                                                                    | AND DESCRIPTION OF TAXABLE PARTY.                                                                                                    | Statements in the second second                                                                                                    |
| Minimum Car Plate Width  | 15       |                                                                                                    | statement of the local division of the local division of the local | and the second second se |
| Post-buffer Time         | 5        | and the second second                                                                                                    |                                                                                                    |                                                                                                    |
| Pre-buffer Time          | 5        | A Martine and a martine and a martine and a martine and a martine and a martine and a martine and a martine and                                                                                                    |                                                                                                    |                                                                                                    |
| Start                    | Reset    | Marijun<br>Part Sk                                                                                                    | n                                                                                                    |                                                                                                    |
|                          |          | 06/09/2014 11:09:42                                                                                                    | 06/09/2014 11:09:50                                                                                                    | 06/00/2014 11:10:42                                                                                                    |
|                          |          | 0000/2011100:47                                                                                                    |                                                                                                    | Time Bar                                                                                                    |

#### **New Analysis Window UI Introduction**

- Analysis Settings: Provides for the adjustment of the algorithm's unique properties.
- Live View Display: Provides live camera view of the selected video source.
- **Time Bar**: Shows the time at which the video in **Live View Display** is taking place (as determined by user's PC).

### License Plate Recognition Algorithm Setup

In order for the License Place Recognition algorithm to perform optimally, you can adjust LPR **Properties** to obtain the best results.

Before adjusting any settings, make sure the camera that the camera is placed correctly, and that it meets the following criteria:

- The angle between the camera and the license plate to be recognized lies between 10° and 45°, so that the shape of the license plate is as close to a rectangle as possible
- 2. The license plate characters to be recognized in the camera view are at least 40 pixels in height
- 3. The camera's frame rate is at least 25 FPS
- 4. The camera's shutter speed is at least 1/100 s.

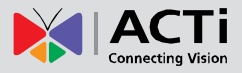

To start setting up your License Plate Recognition algorithm, follow the steps below:

1. Adjust the LPR Property Settings to get the most optimal results:

| Property    | Description                                                   | Default |
|-------------|---------------------------------------------------------------|---------|
|             |                                                               |         |
| Country     | Used as reference only. Allows you to choose from a           | Taiwan  |
|             | predetermined list of countries, to increase the accuracy     |         |
| Enable      | or recognition results.                                       | Enabled |
|             | Enables LPR algorithm.                                        |         |
| Maximum     | Set the <b>maximum height</b> (1-120 pixels) of any license   | 25      |
| Car Plate   | plate to be recognized. Any license plate whose height is     |         |
| Height      | larger than this value will be ignored. The <b>Maximum</b>    |         |
|             | corpor of the Live View Dicplay) provides viewel              |         |
|             | reference for the value selected. The ratio between           |         |
|             | Maximum Car Plate Height and Minimum Car Plate                |         |
|             | Height should be as close to 2 as possible                    |         |
| Maximum     | Set the maximum width (1-160 pixels) of any license           | 50      |
| Car Plate   | plate to be recognized. Any license plate whose width is      |         |
| Width       | larger than this value will be ignored. The <b>Maximum</b>    |         |
|             | Plate Size Reference Frame (found in the bottom left          |         |
|             | corner of the Live View Display) provides visual              |         |
|             | reference for the value selected. The ratio between           |         |
|             | Maximum Car Plate Width and Minimum Car Plate                 |         |
|             | Width should be as close to 2 as possible.                    |         |
| Minimum     | Set the minimum height (1-120 pixels) of any license          | 16      |
| Car Plate   | plate to be recognized. Any license plate whose height is     |         |
| Height      | smaller than this value will be ignored. The Minimum          |         |
|             | Plate Size Reference Frame (found in the bottom left          |         |
|             | corner of the Live View Display) provides visual              |         |
|             | reference for the value selected. The ratio between           |         |
|             | Maximum Car Plate Height and Minimum Car Plate                |         |
|             | Height should be as close to 2 as possible.                   |         |
| Minimum     | Set the <b>minimum width</b> (1-160 pixels) of any license    | 15      |
| Car Plate   | plate to be recognized. Any license plate whose width is      |         |
| Width       | smaller than this value will be ignored. The Minimum          |         |
|             | Plate Size Reference Frame (found in the bottom left          |         |
|             | corner of the Live view Display) provides visual              |         |
|             | Maximum Car Plate Width and Minimum Car Plate                 |         |
|             | Width should be as close to 2 as possible                     |         |
| Post-huffer | Set the amount of time (in seconds) that video footage        | 5       |
| Time        | will be recorded <b>after</b> a license plate is recognized   |         |
| Dro-buffor  | So the amount of time (in accorde) that wides fortage         | 5       |
| Time        | Set the amount of time (in seconds) that video footage        | 5       |
| 11116       | will be recorded <b>before</b> a license plate is recognized. |         |

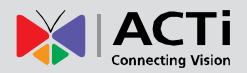

- 2. To narrow down the area in which the algorithm will be actively running, move your cursor over to the area showing video stream, at which point it will appear as a drawing pen. To draw the rectangle that will mark the area for detection, click and drag your cursor to draw a red rectangle.
- 3. If the area you want to mark does not fit to the form of a rectangle, you may also choose to draw a polygon by selecting the icon on the upper right corner of your Live View Display area. To draw the lines for the sides of your polygon, click your cursor to mark the endpoints of each line. Double-click on the final endpoint of the final line to confirm and highlight the polygon in light blue, as shown in the illustration below. Make sure your lines connect (a minimum of 3 lines) to form a closed shape.

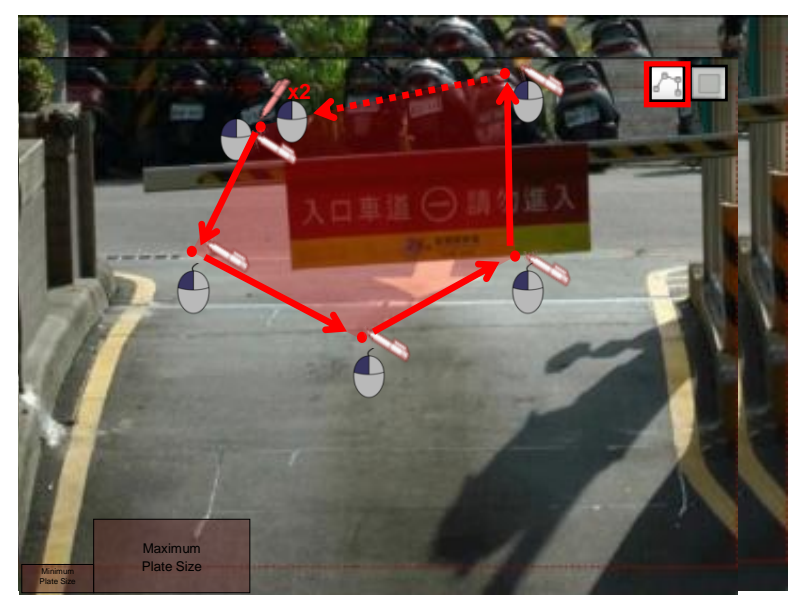

4. To adjust the marked area, you can drag the highlighted area to keep its original shape or right-click on the area, select "remove", and re-draw. For polygons, you may toggle the endpoints of the lines that make up the sides of your polygon.

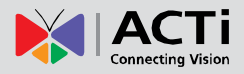

| Recognition              |          |                       | The second second second second second second second second second second second second second second second se |                                                                                                    |
|--------------------------|----------|-----------------------|----------------------------------------------------------------------------------------------------|----------------------------------------------------------------------------------------------------|
| PR Properties            |          |                       | St. 19 19 19 19 19 19 19 19 19 19 19 19 19                                                                      | (Ontional)                                                                                                    |
| Country                  | Taiwan 💌 |                       |                                                                                                    |                                                                                                    |
| Enable                   |          |                       | N                                                                                                    | Remove                                                                                                    |
| Maximum Car Plate Height | 25       |                       |                                                                                                    | Keniove                                                                                                    |
| Maximum Car Plate Width  | 50       |                       |                                                                                                    |                                                                                                    |
| Minimum Car Plate Height | 5        | and the second second | a statement                                                                                                    | -                                                                                                    |
| Minimum Car Plate Width  | 15       |                       |                                                                                                    |                                                                                                    |
| Post-buffer Time         | 5        |                       |                                                                                                    |                                                                                                    |
| Pre-buffer Time          | 5        | and the second second |                                                                                                    | 100 million (100 million (100 m |
|                          |          | Maximum               |                                                                                                    |                                                                                                    |
| 5 Start                  | Reset    | Minimum<br>Plate Size |                                                                                                    |                                                                                                    |

5. Click "Start Smart Search" to start running your analysis.

#### Tip

For a better experience, make sure that the height of your detection area is no taller than 10 times the Maximum Plate Size height, and that the width of your detection area is no wider than 10 times the Maximum Plate Size width.

#### **Important Notice**

The precision of your video analysis depends on the video quality and may be affected by the characteristics of objects in the video stream. To obtain the best results, test your analysis rules and optimize your settings. For further inquiries, provide a RAW file of your analysis and contact our Customer Help Desk.

## Stop (Cancel) an Analysis Rule

If you are only running your **Analysis Rule** for a specific time period or you wish to stop running the **Analysis Rule** at any point, you can do so by using the **"Stop Analysis"** function.

To access this function, simply **right-click** on the channel that you wish to stop the analysis, and select **"Stop Analysis"**.

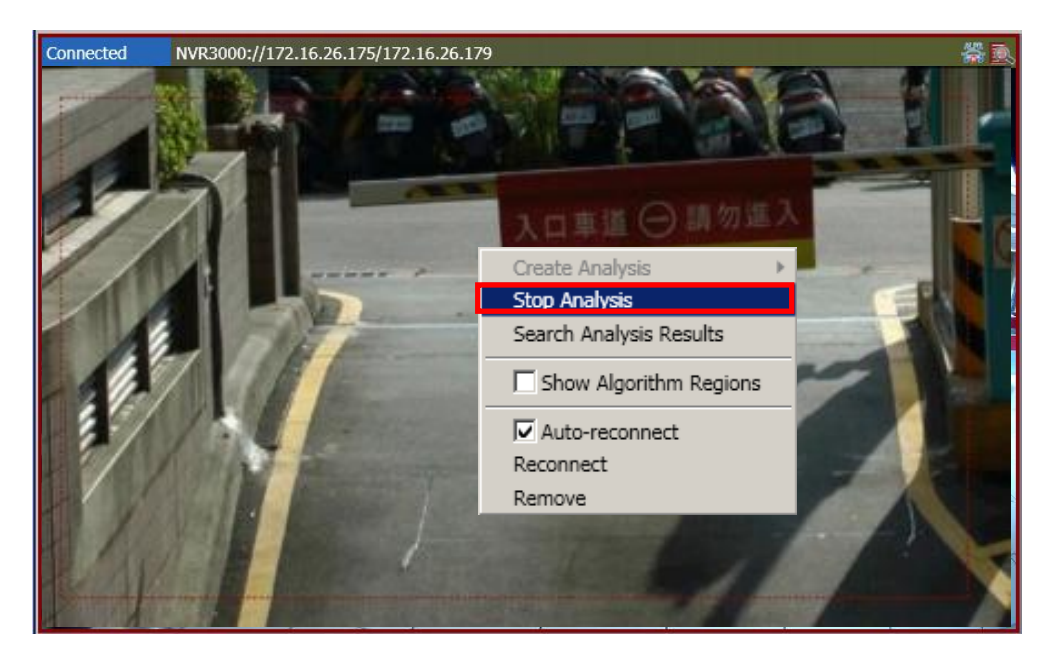

#### Important Notice

All analyses will stop running if the **ACTi ALPR Server 1** window is closed. To continue running an analysis, the settings will have to be re-configured in a new **Analysis Rule**.

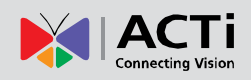

## Monitoring

Once you have added your video sources and have your analysis rules set up, you are now ready to monitor your video feeds and watch them in action! Each channel that is running an analysis will have icons on the upper right corner so that you can know at a quick glance what algorithms are running.

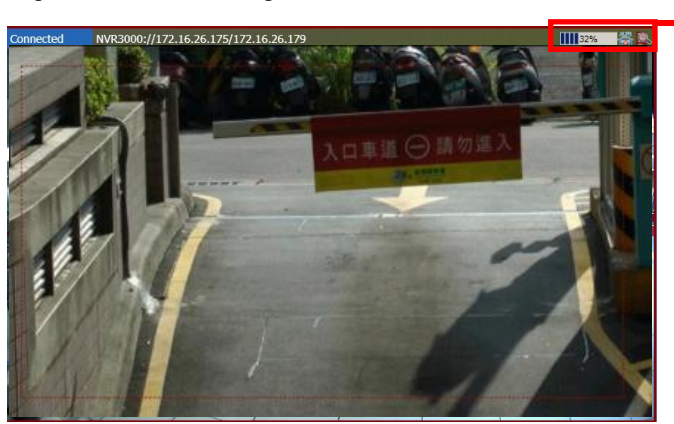

Analysis is running

ALPR

ticense Plate Recognition

Progress Bar (For Playback Analyses)

## **Display Detection Indicators**

To enhance awareness when monitoring your live video feed, it may be helpful to have visual cues about the analyses that you are running. In order to achieve this, **ACTi ALPR Server 1** provides the option to display detection indicators or show the moving objects on the screen.

To access this function, simply right-click on a channel and select "**Show Algorithm Regions**" to display detection indicators.

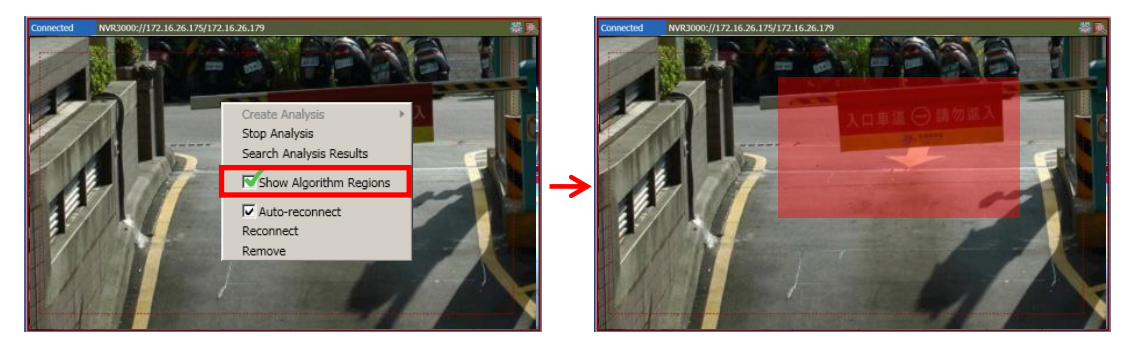

## **Display Latest Recognition Results**

While monitoring, it may be helpful to see information about the license plates that are being recognized. In order to achieve this, **ACTi ALPR Server 1** provides the option to display real-time information of the latest recognized license plate.

To access this function, simply double-click the channel for which you would like to see the results. An information panel will appear on the right side of your screen, showing a snapshot of the license plate, the result of the recognition, time and date captured, and the confidence level of the algorithm.

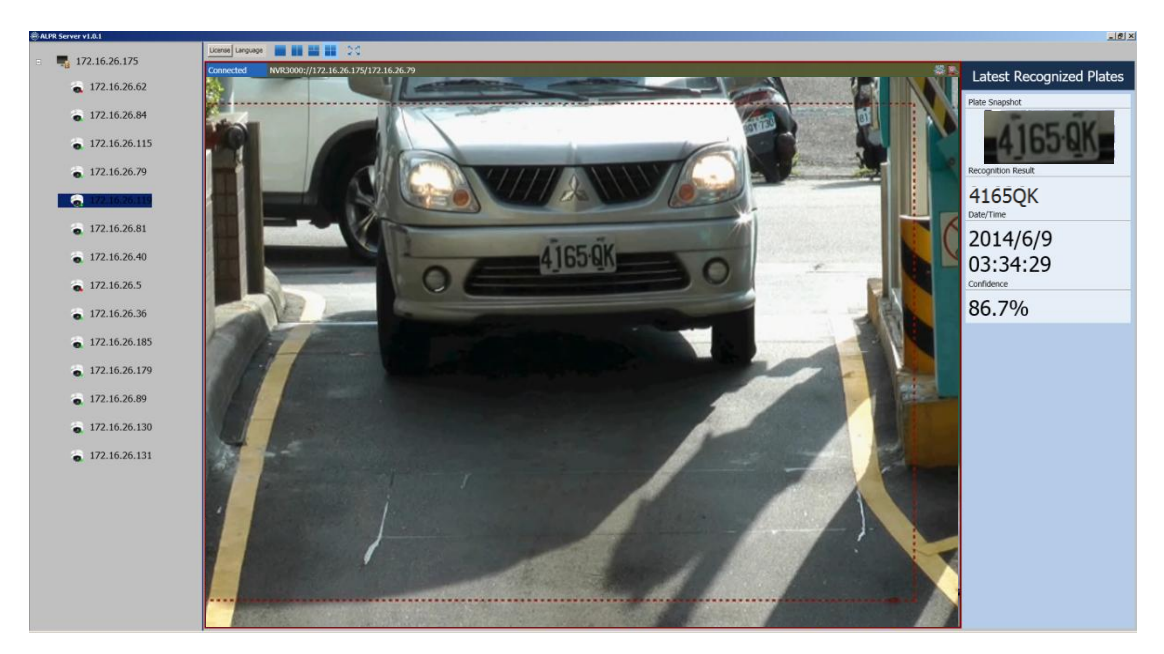

To leave this function, simply double-click on the area showing the camera view.

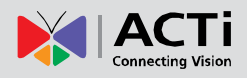

## **Analysis Results**

After running your ALPR algorithm, the next logical step would be to look at what license plates have been recognized. To browse the results, you can use the Search Analysis Results function of ACTi ALPR Server 1.

To access this function, right-click on the area of the Video Analysis Window that is running the analysis rule for which you would like to see the results for and select "Search Analysis Results".

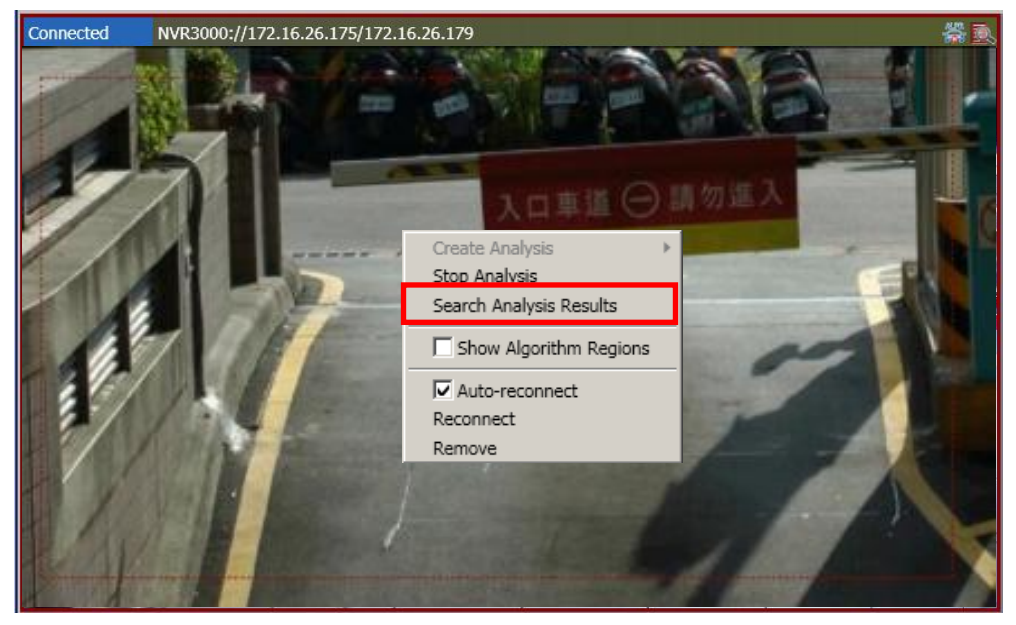

A new Analysis Results Window that contains the license plates recognized as a result of your algorithm will open. For each license plate recognized the recognition result, a snapshot of the license plate, the confidence level of the algorithm, the color of the car, the time it was recognized, as well as the channel from which it was recognized will be shown.

| 🖨 Analysis Result                                                                  |                       |                           |                     |       |                                                    |                                        | _ <b>_</b> × |         |
|------------------------------------------------------------------------------------|-----------------------|---------------------------|---------------------|-------|----------------------------------------------------|----------------------------------------|--------------|---------|
| NVR 172.16.26.175                                                                  | License Plate Results |                           |                     |       |                                                    |                                        |              |         |
| I72.16.26.79                                                                       | 2014-06-09 11:33:     | 30 🔔 💌 ~ 2014-06-10 11:37 | 3:30 😴 👻 Plate Sear | rch   | P 0000000 -                                        |                                        | 5            |         |
| <ul> <li>Previous Analysis</li> <li>New Analysis</li> <li>172.16.26.179</li> </ul> | Recognition Result    | Plate Snapshot            | Confidence Level    | Color | Time                                               | Channel                                |              |         |
| Analysis                                                                           | 8568U5<br>8766H6W     | 8568 U5<br>8766 H6        | 74.9<br>62.5        |       | 2014-04-16 09:11:14.538<br>2014-04-16 09:11:23.777 | ipcam://localhost<br>ipcam://localhost |              |         |
| Result Filter                                                                      | 9C0793                | 90.0793                   | 84.4                |       | 2014-04-16 09:11:46.061                            | ipcam://localhost                      |              |         |
|                                                                                    | 0576HF                | 0576HF                    | 82.2                |       | 2014-04-16 09:12:18.647                            | ipcam://localhost                      |              |         |
|                                                                                    | 53B888                | 5388 86                   | 57.1                |       | 2014-04-16 09:12:22.248                            | ipcam://localhost                      |              | A I     |
|                                                                                    | ABD0577               | ABD-0397                  | 62.9                |       | 2014-04-16 09:12:32.65                             | ipcam://localhost                      |              |         |
|                                                                                    | HA19577               | RAJ 9577                  | 53.6                |       | 2014-04-16 09:12:37.41                             | ipcam://localhost                      |              | Results |
|                                                                                    | RAK5424               | RAK 5624                  | 65.5                |       | 2014-04-16 09:12:39.121                            | ipcam://localhost                      |              |         |
|                                                                                    | C72833                | CT 2833                   | 69.4                |       | 2014-04-16 09:12:43.742                            | ipcam://localhost                      |              |         |
|                                                                                    | 8980YD                | 8980 YD                   | 79.9                |       | 2014-04-16 09:12:44.922                            | ipcam://localhost                      |              |         |
|                                                                                    | 183A8                 | 183 48                    | 86.4                |       | 2014-04-16 09:12:54.494                            | ipcam://localhost                      |              |         |
|                                                                                    | 7683YQ                | 7683 YG                   | 60                  |       | 2014-04-16 09:12:55.864                            | ipcam://localhost                      |              |         |
|                                                                                    |                       |                           |                     |       |                                                    |                                        |              |         |
| ×.                                                                                 |                       |                           |                     |       |                                                    |                                        |              |         |
| <u> </u>                                                                           |                       |                           |                     |       |                                                    |                                        |              |         |
|                                                                                    |                       |                           | 33                  |       |                                                    |                                        | www.acti     | com     |

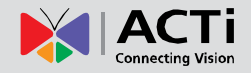

m

## **Search Results by Filters**

To narrow down the search results that are shown, you can use the options presented in the **Analysis Result Filter** area to filter by **Time Period**, **Plate Number**, and **Car Color**. Note that these filters are used in conjunction with each other.

| 🖶 Analysis Result                                           |                                                 |                  |                                     |                                                            |                                                   |
|-------------------------------------------------------------|-------------------------------------------------|------------------|-------------------------------------|------------------------------------------------------------|---------------------------------------------------|
| NVR 172.16.26.175                                           | License Plate Results                           |                  |                                     |                                                            |                                                   |
| <ul> <li>172.16.26.79</li> <li>Previous Analysis</li> </ul> | 2014-06-09 11:33:30 💌 🗸                         | 2014-06-10 11:33 | :30 🗣 💌 Plate Search                | • ۵۵۵۵۵۵۵ •                                                | C                                                 |
| <ul> <li>New Analysis</li> <li>172.16.26.179</li> </ul>     | Recognition Result Plate S<br>8568U5<br>8766H6M | napshot          | Afidence Level Color<br>4.9<br>62.5 | Time<br>2014-04-16 09:11:14.538<br>2014-04-16.09:11:23.777 | Channel<br>ipcam://localhost<br>incam://localhost |
| 2014                                                        | 06-09 11:33:30 🔹 💌 ~                            | 2014-06-10 11    | Li33:30 V Plate Sea                 | erch<br>se Plate Num                                       | ber Color                                         |
|                                                             | 8980YD                                          | 8980.10          | 79.9                                | 2014-04-16 09:12:44.922                                    | ipcam://localhost                                 |
|                                                             | 183A8                                           | 183 A8           | 86.4                                | 2014-04-16 09:12:54.494                                    | ipcam://localhost                                 |
|                                                             |                                                 |                  |                                     |                                                            |                                                   |
|                                                             | 7683YQ                                          | 7683 YG          | 60                                  | 2014-04-16 09:12:55.864                                    | ipcam://localhost                                 |

### **ALPR Results by Time Period**

If the results you wish to see are from a specific time period, you can set this time period by adjusting the **Time Period** setting in the **Analysis Result Filter** area.

- 1. Select the date and time for the beginning of the time period.
- 2. Select the date and time for the end of the time period.
- 3. Click 🕽 .

| Previous Analysis |                                                | ~ 2014-08-10 11:               |                          | × 1 000000              |                   | 3 |
|-------------------|------------------------------------------------|--------------------------------|--------------------------|-------------------------|-------------------|---|
| New Analysis      | Su Mo Tu We Th Fr Sa                           | Su Mo Tu We Th                 | Fr. Sa dence Level Color | Time                    | Channel           |   |
| 172.10.20.179     | 8 27 28 29 30 31 1 2                           | 25 26 27 28 29                 | 30 31                    | 2014-04-16 09:11:14.538 | ipcam://localhost |   |
|                   | 8 10 11 12 13 14 15 16<br>17 18 19 20 21 22 23 | 8 9 10 11 12<br>15 16 17 18 19 | 13 14<br>20 21           | 2014-04-16 09:11:23.777 | ipcam://localhost |   |
|                   | g 24 25 26 27 28 29 30<br>1 2 3 4 5 6 7        | 22 23 24 25 26<br>29 30 1 2 3  | 27 28                    | 2014-04-16 09:11:46.061 | ipcam://localhost |   |
|                   | C                                              |                                |                          | 2014-04-16 09:12:18.647 | ipcam://localhost |   |
|                   | 5-50000 C                                      | 11:43 AM                       |                          | 2014-04-16 09:12:22.248 | ipcam://localhost |   |
|                   | ABD0577                                        | ABD 0397                       | 62.9                     | 2014-04-16 09:12:32.65  | ipcam://localhost |   |
|                   | HA19577                                        | RAJ 9577                       | 53.6                     | 2014-04-16 09:12:37.41  | ipcam://localhost |   |
|                   | RAK5424                                        | RAK 5626                       | 65.5                     | 2014-04-16 09:12:39.121 | ipcam://localhost |   |
|                   | C72833                                         | CT 2833                        | 69.4                     | 2014-04-16 09:12:43.742 | ipcam://localhost |   |
|                   | 8980YD                                         | 8980 YD                        | 79.9                     | 2014-04-16 09:12:44.922 | ipcam://localhost |   |
|                   | 183A8                                          | 183 A8                         | 86.4                     | 2014-04-16 09:12:54.494 | ipcam://localhost |   |
|                   | 7683YQ                                         | 7683 YG                        | 60                       | 2014-04-16 09:12:55.864 | ipcam://localhost |   |
|                   |                                                | The second second              | di-a                     |                         |                   |   |
|                   |                                                |                                |                          |                         |                   |   |

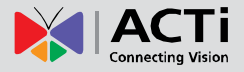

### ALPR Results by License Plate Number

If you want to search for a specific License Plate Number, you can do so by typing in the **License Plate Search** in the **Analysis Result Filter** area.

For example, to only show the results for license plate number "7683YQ" follow the steps below:

- 1. Type in "7685YQ", or "685Y", or "76\*Q" in the search box. The \* symbols represents one or more unknown characters that may exist between known characters.
- 2. Click 🕽 .

| ✓ New Analysis |                    | Dia Caralas    |      |                         | chl               |
|----------------|--------------------|----------------|------|-------------------------|-------------------|
| 72.16.26.179   | Recognition Result | Plate Snapshot | Z4 0 | 2014-04-16-00-11-14-529 | incam://acalhort  |
|                | 8766H6W            | 8766.46        | 62.5 | 2014-04-16 09:11:23.777 | ipcam://localhost |
|                | 9C0793             | 900793         | 84.4 | 2014-04-16 09:11:46.061 | ipcam://localhost |
|                | 0576HF             | 0576HF         | 82.2 | 2014-04-16 09:12:18.647 | ipcam://localhost |
|                | 538888             | 5388 88        | 57.1 | 2014-04-16 09:12:22.248 | ipcam://localhost |
|                | ABD0577            | AED 0397       | 62.9 | 2014-04-16 09:12:32.65  | ipcam://localhost |
|                | HA19577            | RAJ 9577       | 53.6 | 2014-04-16 09:12:37.41  | ipcam://localhost |
|                | RAK5424            | RAK 5626       | 65.5 | 2014-04-16 09:12:39.121 | ipcam://localhost |
|                | C72833             | CT 2833        | 69.4 | 2014-04-16 09:12:43.742 | ipcam://localhost |
|                | 8980YD             | 8980 YD        | 79.9 | 2014-04-16 09:12:44.922 | ipcam://localhost |
|                | 183A8              | 183 48         | 86.4 | 2014-04-16 09:12:54.494 | ipcam://localhost |
|                | 7683YQ             | 7683 YG        | 60   | 2014-04-16 09:12:55.864 | ipcam://localhost |

### ALPR Results by Car Color

If you want to see results of license plates for cars of a specific color, you can set this by configuring the **Car Color** filter in the **Analysis Result Filter Area**.

For example, to only show cars that are yellow, you would have to:

- 1. Select the color that you wish to filter with from the drop-down menu.
- 2. Click 🕽 .

| 🖨 Analysis Result                                           |                       |                          |                        |                         |                                       |
|-------------------------------------------------------------|-----------------------|--------------------------|------------------------|-------------------------|---------------------------------------|
| NVR 172.16.26.175                                           | License Plate Results |                          |                        |                         | <b>U</b>                              |
| <ul> <li>172.16.26.79</li> <li>Previous Analysis</li> </ul> | 2014-06-09 11:33:3    | 0 😴 🕶 ~ 2014-06-10 11:33 | Plate Search           | P 000000                | 2 🕽                                   |
| Rew Analysis                                                | Recognition Result    | Plate Snapshot           | Confidence Level Color | Time Available Colors   | · · · · · · · · · · · · · · · · · · · |
| ± 1/2.16.26.1/9                                             | 8568U5                | 8568 05                  | 74.9                   | 2014-04-16              | t                                     |
|                                                             | 8766H6W               | 8766 H6                  | 62.5                   | 2014-04-16 09:11:23.777 | ipcam://localhost                     |
|                                                             | 9C0793                | 90,0793                  | 84.4                   | 2014-04-16 09:11:46.061 | ipcam://localhost                     |
|                                                             | 0576HF                | 0576HF                   | 82.2                   | 2014-04-16 09:12:18.647 | ipcam://localhost                     |
|                                                             | 538888                | 5388.88                  | 57.1                   | 2014-04-16 09:12:22.248 | ipcam://localhost                     |
|                                                             | ABD0577               | AED 0397                 | 62.9                   | 2014-04-16 09:12:32.65  | ipcam://localhost                     |
|                                                             | HA19577               | RAJ 9577                 | 53.6                   | 2014-04-16 09:12:37.41  | ipcam://localhost                     |
|                                                             | RAK5424               | RAK 5626                 | 65.5                   | 2014-04-16 09:12:39.121 | ipcam://localhost                     |
|                                                             | C72833                | CT 2833                  | 69.4                   | 2014-04-16 09:12:43.742 | ipcam://localhost                     |
|                                                             | 8980YD                | 8980 YD                  | 79.9                   | 2014-04-16 09:12:44.922 | ipcam://localhost                     |
|                                                             | 183A8                 | 183 A8                   | 86.4                   | 2014-04-16 09:12:54.494 | ipcam://localhost                     |
|                                                             | 7683YQ                | 7683 YG                  | 60                     | 2014-04-16 09:12:55.864 | ipcam://localhost                     |
|                                                             |                       |                          |                        |                         |                                       |
|                                                             |                       |                          |                        |                         |                                       |
| Ф                                                           |                       |                          |                        |                         |                                       |

## **View Multiple ALPR Analysis Results**

2. Click 🔾.

Once in the **Analysis Results Window**, you can select to view results for other ALPR analyses that you may have previously created for the same device.

In order to view the results of multiple analyses in the same device, follow these steps:

1. On the left hand side of your **Analysis Results Window**, under your selected device, check the boxes for the analysis rules that you wish to see the results for.

| .26.79<br>evious Analysis | 9 11:33:30 🗬 💌 ~ 2014-06-10 11: | 33:30 🗭 🔹 Plate Search | • ۵۵۵۵۵۵۵ م             |                   |
|---------------------------|---------------------------------|------------------------|-------------------------|-------------------|
| w Analysis Recognition Re | esult Plate Snapshot            | Confidence Level Color | Time                    | Channel           |
| .26.179 8568U5            | 8568 05                         | 74.9                   | 2014-04-16 09:11:14.538 | ipcam://localhost |
| 8766H6W                   | 8766H6                          | 62.5                   | 2014-04-16 09:11:23.777 | ipcam://localhost |
| 9C0793                    | 900793                          | 84.4                   | 2014-04-16 09:11:46.061 | ipcam://localhost |
| 0576HF                    | 0576HF                          | 82.2                   | 2014-04-16 09:12:18.647 | ipcam://localhost |
| 53B888                    | 5388.88                         | 57.1                   | 2014-04-16 09:12:22.248 | ipcam://localhost |
| ABD0577                   | ABD-0397                        | 62.9                   | 2014-04-16 09:12:32.65  | ipcam://localhost |
| HA19577                   | RAJ 9577                        | 53.6                   | 2014-04-16 09:12:37.41  | ipcam://localhost |
| RAK5424                   | RAK 5626                        | 65.5                   | 2014-04-16 09:12:39.121 | ipcam://localhost |
| C72833                    | CT 2833                         | 69.4                   | 2014-04-16 09:12:43.742 | ipcam://localhost |
| 8980YD                    | 8980 YD                         | 79.9                   | 2014-04-16 09:12:44.922 | ipcam://localhost |
| 183A8                     | 183 A8                          | 86.4                   | 2014-04-16 09:12:54.494 | ipcam://localhost |
| 7683YQ                    | 7683 YG                         | 60                     | 2014-04-16 09:12:55.864 | ipcam://localhost |

www.acti.com

## Watch Analysis Playback

Now that your ALPR analyses have recognized license plates, you can watch the playback of when these license plates appeared.

To watch these videos, **double-click** on a single **Analysis Result** that you would like to review. A new **Player Window** will open, ready to play your event. Please note that for each recognized license plate, **ACTi ALPR Server 1** will also provide video footage of moments leading up to and after the recognition, as determined by "Pre-buffer Time" and "Post-buffer Time" properties in the **New Analysis Window**.

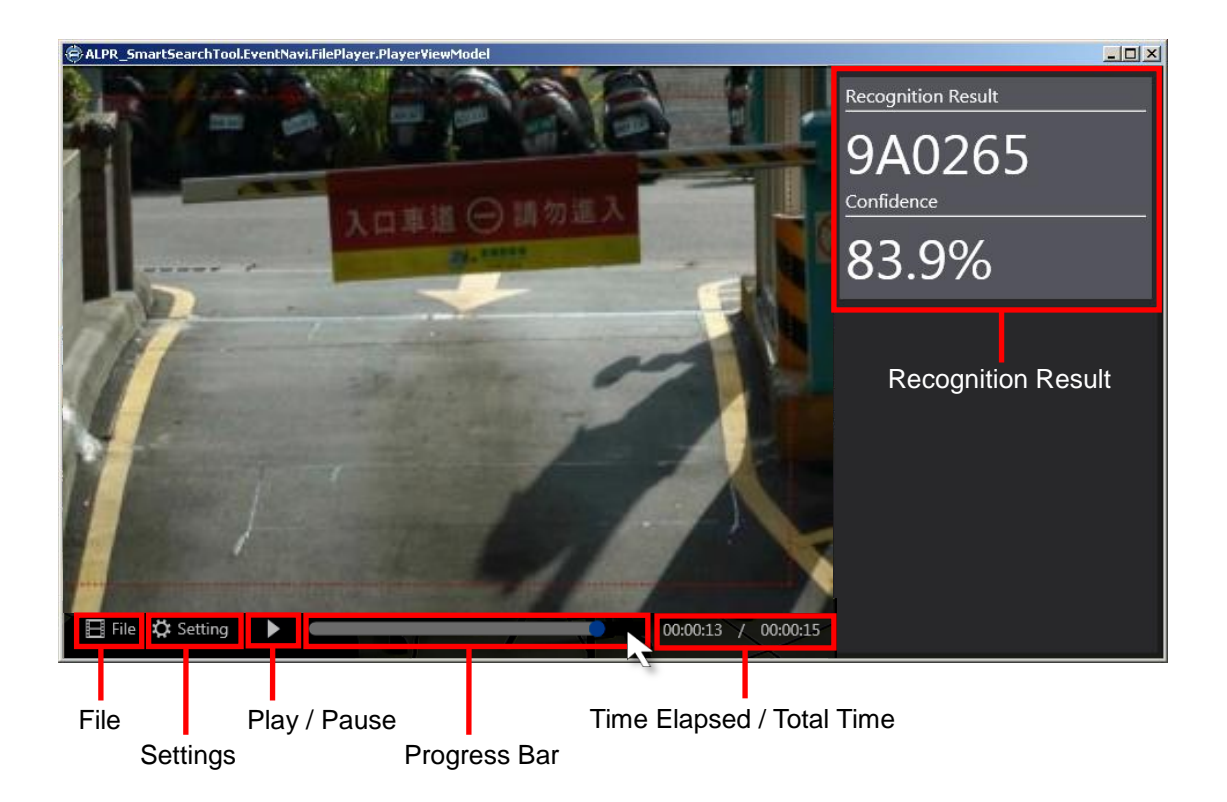

If you cannot see the control buttons located at the bottom of the **Player Window**, hover your cursor over the area it should be located, and it will appear.

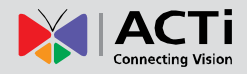

| Button       | C         | ptions                    | Description                                                                                                    |  |  |
|--------------|-----------|---------------------------|----------------------------------------------------------------------------------------------------|--|--|
|              | Open      |                           | Allows you to open other files (in RAW format).                                                                                                    |  |  |
| File         | Close     |                           | Closes the current file that is open.                                                                                                    |  |  |
| Setting      | Timestamp |                           | After <b>Setting</b> button is clicked, the <b>Timestamp</b><br>checkbox will allow you to decide whether or not to<br>show the time and date of the video. If selected, it will<br>appear on the upper left corner of the <b>Player</b><br><b>Window</b> .                         |  |  |
|              | XMI       | SmartSearch<br>Properties | After <b>Setting</b> button is clicked and <b>XML Analysis</b><br>checkbox is marked, you have the option to configure<br>the <b>Smartsearch Properties</b> . If selected, you can<br>decide where or not to display the detection<br>indicators for the algorithms that were used. |  |  |
|              | Analysis  | Object Filter             | After <b>Setting</b> button is clicked and <b>XML Analysis</b><br>checkbox is marked, you have the option to configure<br>the <b>Object Filter</b> properties. If selected, you can<br>decide whether or not to display detection indicators<br>for the events that were captured.  |  |  |
| Play / Pa    | ause      |                           | Allows you to control the playback of the file.                                                                                                    |  |  |
| Progress Bar |           |                           | Shows the progress of the video playback. You can toggle the blue circle on the progress bar to jump to different parts of the video.                                                                                                    |  |  |

### **Player Window Control Buttons**

### Note

The options that will be shown when selecting **SmartSearch Properties** and **Object Filter** are dynamic. This means that only algorithms that were used when creating the **Analysis Rule** of the video will be available.

## **Export Search Result**

To export the video results of your analysis, **right-click** on the **Analysis Result** of the recognized license plate in your **Analysis Results Window**, and click **"Export Video**".

| 🖨 Analysis Result                                           |                                                                          |                |                  |       |                         |                   | _ 🗆 × |
|-------------------------------------------------------------|--------------------------------------------------------------------------|----------------|------------------|-------|-------------------------|-------------------|-------|
| NVR 172.16.26.175                                           | License Plate Results                                                    |                |                  |       |                         |                   |       |
| <ul> <li>172.16.26.79</li> <li>Previous Analysis</li> </ul> | 2014-06-09 11:33:30 🗘 🔹 w 2014-06-10 11:33:30 💭 Plate Search 🔎 2000000 🔹 |                |                  |       |                         |                   |       |
| New Analysis                                                | Recognition Result                                                       | Plate Snapshot | Confidence Level | Color | Time                    | Channel           | *     |
| 1/2.10.20.1/9                                               | 8568U5                                                                   | 8568 US        | export video     |       | 2014-04-16 09:11:14.538 | ipcam://localhost |       |
|                                                             | 8766H6W                                                                  | 8766H6         | 02.0             |       | 2014-04-16 09:11:23.777 | ipcam://localhost |       |
|                                                             | 9C0793                                                                   | 90,0793        | 84.4             |       | 2014-04-16 09:11:46.061 | ipcam://localhost |       |
|                                                             | 0576HF                                                                   | 0576HF         | 82.2             |       | 2014-04-16 09:12:18.647 | ipcam://localhost |       |
|                                                             | 538888                                                                   | 5388 88        | 57.1             |       | 2014-04-16 09:12:22.248 | ipcam://localhost |       |
|                                                             | ABD0577                                                                  | ABD 0397       | 62.9             |       | 2014-04-16 09:12:32.65  | ipcam://localhost |       |
|                                                             | HA19577                                                                  | RAJ 9577       | 53.6             |       | 2014-04-16 09:12:37.41  | ipcam://localhost |       |
|                                                             | RAK5424                                                                  | RAK 5626       | 65.5             |       | 2014-04-16 09:12:39.121 | ipcam://localhost |       |
|                                                             | C72833                                                                   | CT 2833        | 69.4             |       | 2014-04-16 09:12:43.742 | ipcam://localhost |       |
|                                                             | 8980YD                                                                   | 8980 YD        | 79.9             |       | 2014-04-16 09:12:44.922 | ipcam://localhost |       |
|                                                             | 183A8                                                                    | 183 48         | 86.4             |       | 2014-04-16 09:12:54.494 | ipcam://localhost |       |
|                                                             | 7683YQ                                                                   | 7683 YG        | 60               |       | 2014-04-16 09:12:55.864 | ipcam://localhost |       |
|                                                             |                                                                          |                |                  |       |                         |                   |       |
|                                                             |                                                                          |                |                  |       |                         |                   |       |
| <u>ل</u>                                                    |                                                                          |                |                  |       |                         |                   |       |
| Ш                                                           |                                                                          |                |                  |       |                         |                   |       |

## **Delete an Analysis Rule**

There may be a time when you wish to delete some of the **Analysis Rules** that you have created whether to increase storage space or for aesthetic purposes.

In order to permanently delete analyses, follow these steps:

1. On the left hand side of your **Analysis Results Window**, under your selected device, check the boxes for the analysis rules that you wish to delete.

| 172 16 26 70      |                    |                         |                       |                         |                   |  |
|-------------------|--------------------|-------------------------|-----------------------|-------------------------|-------------------|--|
| Previous Analysis | 2014-06-09 11:33:3 | 0 🔹 💌 ~ 2014-06-10 11:3 | 3:30 🔷 💌 Plate Search | • ۵۵۵۵۵۵۵ ۲             |                   |  |
| New Analysis      | Recognition Result | Plate Snapshot          | Confidence Level Co   | olor Time               | Channel           |  |
| 1/2.10.20.1/9     | 8568U5             | 8568 US                 | 74.9                  | 2014-04-16 09:11:14.538 | ipcam://localhost |  |
|                   | 8766H6W            | 8766H6                  | 62.5                  | 2014-04-16 09:11:23.777 | ipcam://localhost |  |
|                   | 9C0793             | 90.0793                 | 84.4                  | 2014-04-16 09:11:46.061 | ipcam://localhost |  |
|                   | 0576HF             | 0576HF                  | 82.2                  | 2014-04-16 09:12:18.647 | ipcam://localhost |  |
|                   | 538888             | 5388 88                 | 57.1                  | 2014-04-16 09:12:22.248 | ipcam://localhost |  |
|                   | ABD0577            | ABD-0397                | 62.9                  | 2014-04-16 09:12:32.65  | ipcam://localhost |  |
|                   | HA19577            | RAJ 9577                | 53.6                  | 2014-04-16 09:12:37.41  | ipcam://localhost |  |
|                   | RAK5424            | RAK 5626                | 65.5                  | 2014-04-16 09:12:39.121 | ipcam://localhost |  |
|                   | C72833             | CT 2833                 | 69.4                  | 2014-04-16 09:12:43.742 | ipcam://localhost |  |
|                   | 8980YD             | 8980 YD                 | 79.9                  | 2014-04-16 09:12:44.922 | ipcam://localhost |  |
|                   | 183A8              | 183 A8                  | 86.4                  | 2014-04-16 09:12:54.494 | ipcam://localhost |  |
|                   | 7683YO             | 7683.40                 | 60                    | 2014-04-16 09:12:55.864 | ipcam://localhost |  |

#### **Important Notice**

Once an analysis rule is deleted, everything related to it (including events and videos captured using the analysis rule) will also be deleted.